«Национальный открытый институт»

Боброва Л. В.

# Информационно-аналитические технологии в государственном и муниципальном управлении

# Технологии обработки информации в системах управления базами данных

Методические указания к выполнению практических работ

Рекомендовано Методической комиссией по качеству Национального открытого института для магистров, обучающихся по направлению 38.04.04 – Государственное и муниципальное управление Программа Система государственного и муниципального управления

> Санкт-Петербург 2016

УДК 004 ББК 32.97 Б72

Методические указания разработаны на основе рабочей программы дисциплины «Информационно-аналитические

технологии в государственном и муниципальном управлении» в соответствии с требованиями федерального государственного образовательного стандарта подготовки магистров по программе Система государственного и муниципального управления.

УДК 004 ББК 32.97

© Боброва Л.В. 2016 © Национальный открытый институт 2016 © ИКЦ 2016

## введение

Целью выполнения лабораторных работ является развитие у магистрантов навыков использования перспективных информационных технологий. В процессе выполнения работ магистрантов изучат программу Access, входящую в состав пакета программ Microsoft office 2007.

«Методические указания» содержат одиннадцать работ.

В результате выполнения данных лабораторных работ магистранты овладеют технологией создания реляционных базы данных и работы с ними, что даст будущим специалистам возможность организовывать хранение и обработку больших массивов данных База данных (БД) – это организованная структура, предназначенная для хранения информации.

Системой управления базами данных (СУБД) называется комплекс программных средств, который служит для создания структуры новой базы данных, наполнение ее содержимым, редактирования содержимого и визуализации информации. Под визуализацией понимается отбор отображаемых данных в соответствии с заданным критерием, их упорядочение, оформление и последующая выдача на устройство вывода.

Система управления базами данных является универсальным средством для создания и обслуживания баз данных, обеспечения доступа к данным, их обработки. В настоящее время существует множество СУБД. Для рядового пользователя наибольший интерес представляют СУБД Access.

СУБД Access входит в состав широко распространенного и совместимого с операционной системой (OC) Windows пакета программ Microsoft Office 2007.

СУБД работают с реляционной базой данных, то есть обеспечивает хранение информации в виде двумерных таблиц, позволяет создавать схему данных, наглядно отражающую связи между таблицами.

Проектирование базы данных рекомендуется проводить в следующем порядке:

• отбор информации, подлежащей хранению в БД. Причем это должна быть информация, относящаяся к одной предметной области (бессмысленно создавать одну БД для хранения информации отдела кадров и склада);

3

• создание структур таблиц в соответствии с физической моделью (построение информационно-логической модели);

• создание схемы данных в соответствии с логической моделью (построение логической структуры);

- проектирование форм для ввода входной информации;
- ввод данных контрольного примера;
- проектирование запросов;
- создание отчетов.

В Access можно обращаться к данным, хранящимся в различных форматах файлов баз данных, например, обеспечить импорт данных из текстовых редакторов или электронных таблиц.

#### Основные объекты баз данных

Наиболее часто используемыми объектами БД являются:

Таблица - это объект, предназначенный для хранения данных в виде записей (строк) и полей (столбцов). Обычно каждая таблица используется для хранения сведений по одному конкретному набору сведений.

**Форма** – объект БД, предназначенный для просмотра и ввода данных. В форме можно разместить элементы управления, применяемые для ввода, отображения и изменения данных в полях таблиц.

Запрос - объект, позволяющий отобрать нужные данные из одной или нескольких таблиц.

Отчет - объект базы данных, предназначенный для печати необходимой информации.

# Работа 1. СОЗДАНИЕ НОВОЙ БАЗЫ ДАННЫХ

#### 1. Цель работы

Научиться создавать базы данных в Microsoft Office 2007

# 2. Основные теоретические положения

База данных в Access представляет собой единый большой объект, который объединяет такие составляющие, как таблицы, отчеты, запросы, формы и так далее, и позволяет хранить их в едином файле.

Основным структурным компонентом базы данных является таблица. Каждая таблица содержат записи определенного вида, например, о клиентах банка, каталог книг.

## 3. Порядок выполнения работы

Задание. Создать базу данных для хранения сведений о результатах сдачи сессии студентами и назначения стипендии в зависимости от среднего балла. Присвоить базе данных в качестве имени свою фамилию.

## Выполнение задания

1. Для запуска программы Microsoft Office Access выполните команды Пуск - Программы – Microsoft Office - Microsoft Office Access 2007 – Новая пустая база данных. Открывается окно программы Access (рис. 1).

2. В левой части открывшегося окна выбрать команду Новая база данных. В открывшемся окне Файл новой базы данных:

- в поле Имя файла (базы данных): ввести свою фамилию;
- нажать кнопку Создать.

Открывается окно вновь созданной БД *Фамилия* (с фамилией студента).

# 4. Отчет по работе

Сохраненный файл БД

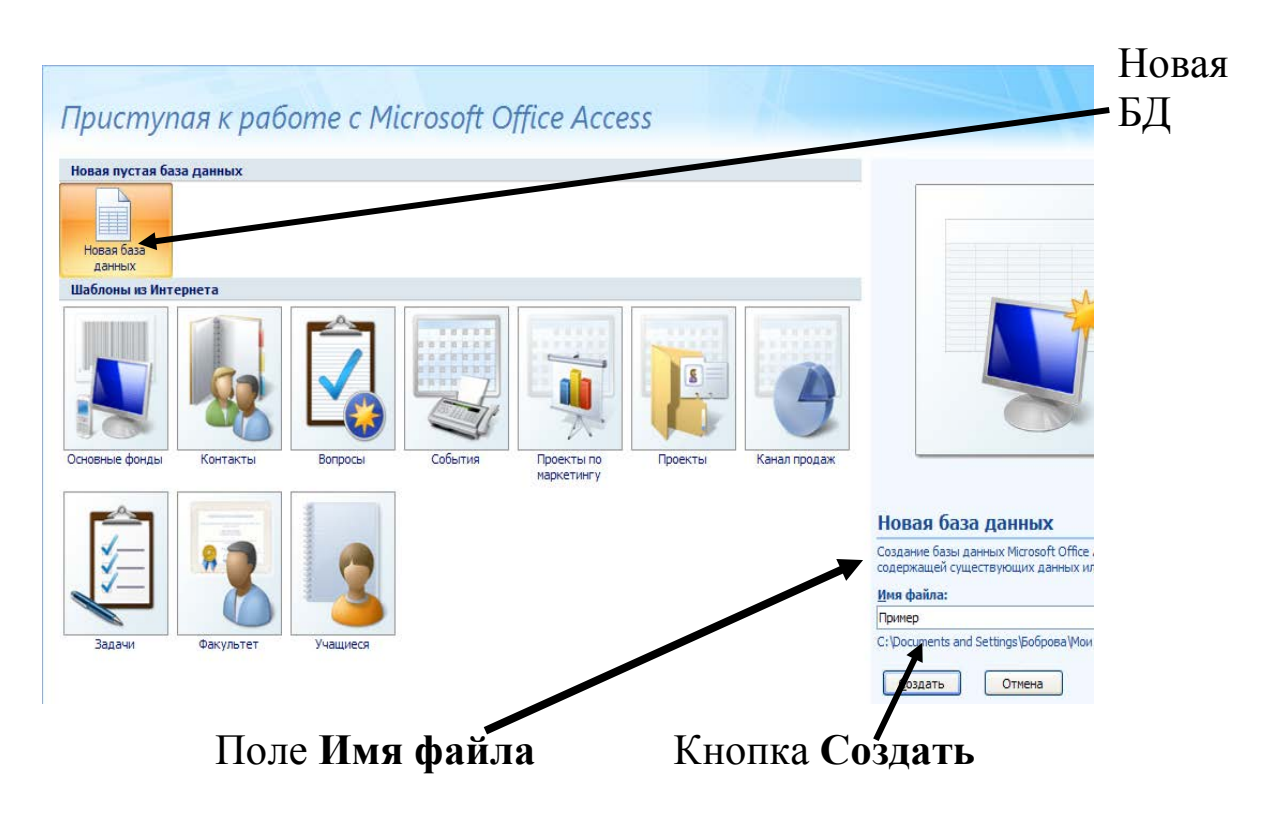

Рис.1

# Работа 2. ФОРМИРОВАНИЕ СТРУКТУРЫ ТАБЛИЦ БАЗЫ ДАННЫХ

## 1. Цель работы

Научиться создавать структуры таблиц в СУБД Access.

## 2. Основные теоретические положения

Данные в БД сохраняются в таблицах. Например, адресная книга системы, которая используется для адресов электронной почты пользователя, представляет собой таблицу базы данных этой адресной книги. Каждый адрес представляет собой запись данных, представленную в виде строки в этой таблице. Записи данных включают совокупность полей данных (столбцов таблицы), например поле имени, поле фамилии и поле адреса электронной почты.

Каждая запись (строка) таблицы содержит всю необходимую информацию об отдельном элементе Базы Данных. Например, запись о клиенте банка может содержать номер его счета, фамилию, имя, отчество, дату рождения, дату открытия счета. Такие отдель-

ные структурные элементы записи таблицы называются полями (то есть поле - это столбец таблицы).

Первым этапом при создании таблицы является определение перечня полей, из которых она должна состоять, их типов и размеров.

Каждому полю таблицы присваивается уникальное имя, которое не может содержать более 64 символов, не разрешается использовать символы: "., !,[].

**Тип данных** указывает Access, как обрабатывать эти данные. Можно использовать следующие типы данных:

Текстовый - для текстовой информации и чисел при не требующих математических расчетов (до 255 символов).

Поле МЕМО - для хранения произвольного текста, комментариев (до 64000 символов).

#### Числовой, Денежный. Дата/время; Логический;

# Поле объекта OLE.

Существует несколько способов создания новых таблиц:

- с использованием Мастера таблиц;
- с помощью программы Конструктора таблиц;
- с помощью импорта таблиц из других приложений.

# 3. Порядок выполнения работы

Задание. Сформировать в базе данных *Фамилия* структуру таблицы *Студент с* атрибутами:

Номер зачетки; Фамилия; Имя; Отчество; Дата рождения; Специальность; Курс;

Выполнение задания.

1. Формирование логической структуры таблицы Студент (рис.2).

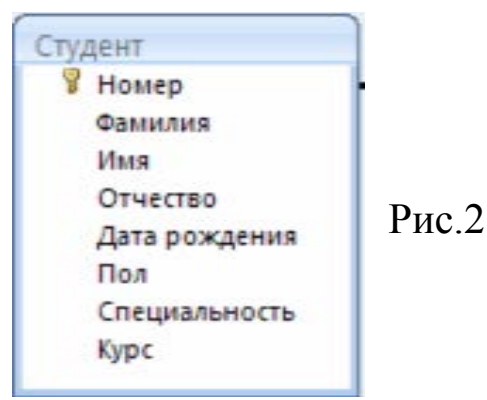

1.1. В БД *Фамилия*: выбрать меню Создание – Конструктор таблиц.

Открывается окно **Конструктора таблиц** рис. 3. Это окно предназначено для описания всех полей (столбцов) таблицы. Следует указать названия столбцов, тип хранящихся в них данных, при необходимости задать формат данных.

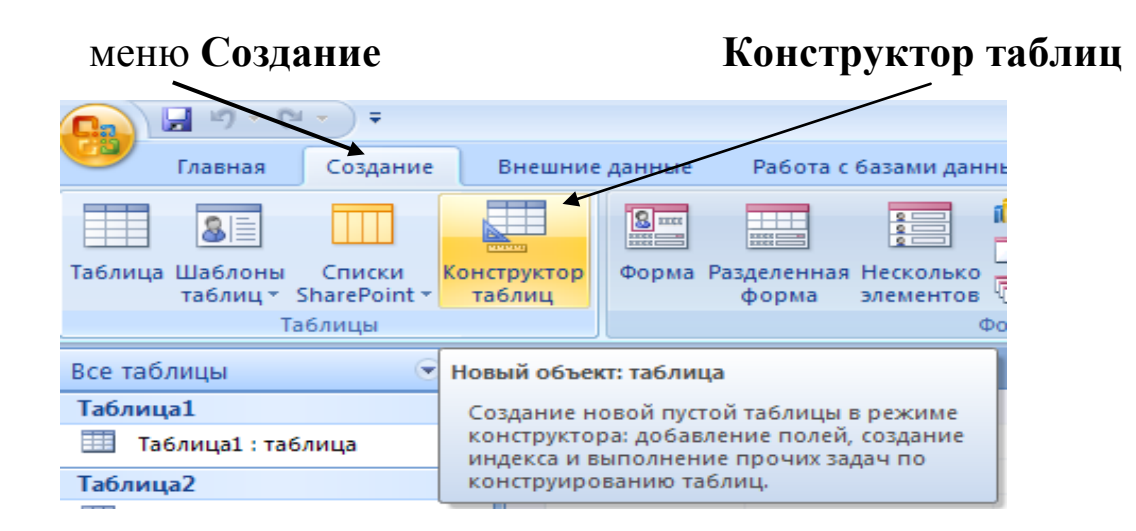

Рис. 3

1.2. В первую строку области **Имя поля** ввести имя первого столбца таблицы – *Номер* – Enter – выбрать **Тип данных** *Тексто-вый* /

|                 | 🚽 🍠 - (°         |               |                  |                                                 |                                     |       |                     | Работа  | с таблиц | цами | Пример : база данных |
|-----------------|------------------|---------------|------------------|-------------------------------------------------|-------------------------------------|-------|---------------------|---------|----------|------|----------------------|
| <b>O</b>        | Главная          | Создание      | Вне              | шние данные                                     | Работа с баз                        | ами д | анных               | Кон     | структор | ,    |                      |
| Режим           | Ключевое<br>поле | Построитель Г | Гровер<br>услови | Зна Вставит<br>ЭХ Удалите<br>Ока<br>ий № Столбе | ъ строки<br>строки<br>ц подстановок | Стр   | оаница Ин<br>ойств  | ндексы  |          |      |                      |
| Режимы          |                  |               | Cep              | Сервис                                          |                                     |       | Показать или скрыть |         |          |      |                      |
| Все таблицы 💿 « |                  |               |                  | Таблица1                                        | 🔲 Таблица2                          |       |                     |         |          |      |                      |
| Таблиц          | ųa1              | *             |                  | И                                               | мя поля                             |       | Ти                  | п даннь | XIX      |      |                      |
| 🛄 Ta            | блица1 : таб     | лица          |                  | Номер                                           |                                     |       | Текстовый 🛛 👻       |         |          |      |                      |
|                 |                  |               |                  |                                                 |                                     |       |                     |         |          |      |                      |
|                 |                  |               |                  |                                                 |                                     |       |                     |         |          |      |                      |
|                 |                  |               |                  |                                                 |                                     |       |                     |         |          |      |                      |
|                 |                  |               |                  |                                                 |                                     |       |                     |         |          |      |                      |
|                 |                  |               |                  |                                                 |                                     |       |                     |         |          |      |                      |

Рис. 4

1.3. Перейти на следующую строку, ввести Имя поля *Фамилия* – Enter - выбрать Тип данных *Текстовый*.

1.4. Продолжить ввод данных согласно рис. 5:

| Имя поля      | Тип данных     |
|---------------|----------------|
| Номер         | Текстовый      |
| <br>Фамилия   | Текстовый      |
| Имя           | Текстовый      |
| Отчество      | Текстовый      |
| Дата рождения | Дата/время 🛛 😁 |

Рис.5

Для задания формата поля *Дата рождения* в нижней части экрана установить **Краткий формат** (рис. 6).

| Главная            | Создание     | Внешни            | е данные                           | Работа с база                              | ами данных             | Конструктор   |
|--------------------|--------------|-------------------|------------------------------------|--------------------------------------------|------------------------|---------------|
| Ключевое П<br>поле | остроитель П | роверка<br>словий | ∃•= Встав<br>⊒≫ Удали<br>₽\$ Столе | ить строки<br>пъ строки<br>бец подстановок | Страница Ин<br>свойств | дексы         |
| блицы              | <b>•</b>     | Т                 | аблица1                            | Таблица2                                   | TIOKUSUTO VAIV         | ckporto       |
| ual                | *            |                   |                                    | Имя поля                                   | Тиг                    | анных         |
| аблица1 : табли    | ца           | Ho                | мер                                |                                            | Текстов                | ый            |
|                    |              | Фа                | милия                              |                                            | Текстов                | ый            |
|                    |              | NN                | ля                                 |                                            | Текстов                | ый            |
|                    |              | От                | чество                             |                                            | Текстов                | ый            |
|                    |              | Да                | та рожд                            | цения                                      | Дата/вр                | емя           |
|                    |              | По                | л                                  |                                            | Текстов                | ый            |
|                    |              | Сп                | ециалы                             | ность                                      | Числово                | й             |
|                    |              | Ку                | рс                                 |                                            | Текстов                | ый            |
|                    |              |                   |                                    |                                            |                        | Свойства поля |
| Общие              | Подстановка  | 1                 |                                    |                                            |                        |               |
| Формат пол         | я            |                   |                                    |                                            |                        |               |
| Маска ввода Полный |              |                   | ормат дат                          | ы 19.06.2007 17:                           | 34:23                  |               |
| Подпись            |              | Длинный           | формат да                          | ты 19 июня 2007                            | г.                     |               |
| Значение по        | о умолчанию  | Средний с         | формат да                          | ты 19-июн-2007                             |                        |               |
| Условие на :       | Краткий ф    | юрмат дат         | ъ 19.06.2007                       |                                            |                        |               |

Рис.6

Окончательный вариант заполнения логической структуры таблицы *Студент* приведен на рис. 7.

| Главная                           | Создание       | Вне                  | шние данные                                                   | Работа с база                           | ми данных                                          | Конструктор |  |  |  |
|-----------------------------------|----------------|----------------------|---------------------------------------------------------------|-----------------------------------------|----------------------------------------------------|-------------|--|--|--|
| <ul> <li>Ключевое поле</li> </ul> | Построитель Пр | овер<br>лови<br>Сери | Зна Встави<br>Эха Встави<br>Удалит<br>Удалит<br>Столбе<br>вис | ть строки<br>ъ строки<br>ец подстановок | Страница Индексы<br>свойств<br>Показать или скрыть |             |  |  |  |
| аблицы                            |                |                      | Таблица1                                                      | 🔠 Таблица2                              |                                                    |             |  |  |  |
| ица1                              | *              |                      | И                                                             | мя поля                                 | Тип данных                                         |             |  |  |  |
| Таблица1 : таб                    | лица           |                      | Номер                                                         |                                         | Текстовый                                          |             |  |  |  |
|                                   |                |                      | Фамилия                                                       |                                         | Текстовый<br>Текстовый<br>Текстовый                |             |  |  |  |
|                                   |                |                      | Имя                                                           |                                         |                                                    |             |  |  |  |
|                                   |                |                      | Отчество                                                      |                                         |                                                    |             |  |  |  |
|                                   |                |                      | Дата рожде                                                    | ения                                    | Дата/время                                         |             |  |  |  |
|                                   |                |                      | Пол                                                           |                                         | Текстов                                            | ый          |  |  |  |
|                                   |                |                      | Специальн                                                     | ость                                    | Числовой                                           |             |  |  |  |
|                                   |                |                      | Курс                                                          |                                         | Текстов                                            | ый          |  |  |  |
|                                   |                |                      |                                                               |                                         |                                                    |             |  |  |  |

Рис.7

1.5. Задание ключевого поля в таблице (ключевым называют поле, в котором располагаются уникальные идентифицирующие

данные). В нашей таблице таким полем будет столбец *Номер* (рис.8). Для задания ключевого поля:

- щелкнуть слева от строки Номер;
- щелкнуть по пиктограмме Ключ.

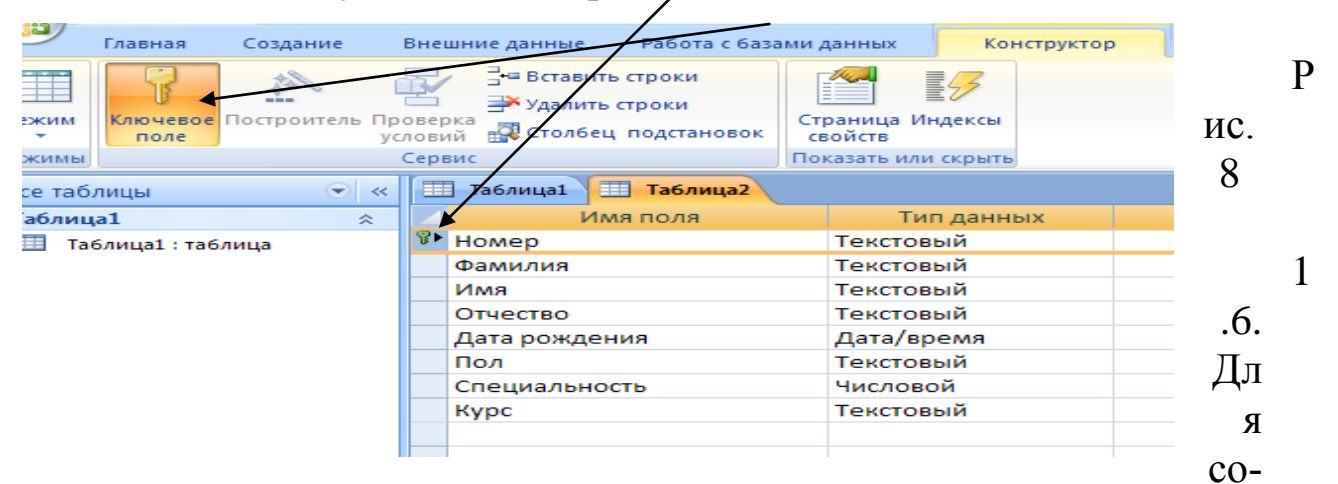

хранения структуры таблицы:

• щелкнуть по кнопке Закрыть окно Конструктора;

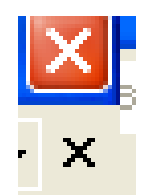

- Ответить «Да» для сохранения структуры таблицы;
- В поле Имя таблицы диалогового окна Сохранение (рис.
- 9) ввести имя созданной таблицы Студент Ок.

| Сохранение   |    | ? 🔀    |
|--------------|----|--------|
| Имя таблицы: |    |        |
| Студент      |    |        |
|              | ок | Отмена |

Рис.9

В окне базы данных появляется изображение таблицы *Студент* (рис. 10).

|                      | C           | ≝ → ) ≠                                     |          |  |  |  |  |  |
|----------------------|-------------|---------------------------------------------|----------|--|--|--|--|--|
|                      | Главная     | Создание                                    |          |  |  |  |  |  |
| Ражим                | Вставить    | 🔏 Вырезать<br>🖹 Копировать<br>🏈 Формат по о | ,<br>061 |  |  |  |  |  |
| <br>Режимы           | Бу          | фер обмена                                  | _        |  |  |  |  |  |
| Все табл             | лицы        | $\overline{}$                               | <<       |  |  |  |  |  |
| Таблиц               | a1          | *                                           |          |  |  |  |  |  |
| 🔠 Таблица1 : таблица |             |                                             |          |  |  |  |  |  |
| Студент              | \$          |                                             |          |  |  |  |  |  |
| ш сту                | дент : табл | пица                                        |          |  |  |  |  |  |

Рис.10

4. Отчет по работе

Файл созданной БД

# Работа 3. ВВОД И РЕДАКТИРОВАНИЕ ДАННЫХ В РЕЖИМЕ *ТАБЛИЦЫ*

# 1. Цель работы

Научиться заполнять записями таблицы базы данных.

# 2. Основные теоретические положения

Информацию в базу данных вносят, как правило, с клавиатуры, однако возможен импорт данных из других документов.

Данные в поля таблиц вводятся в соответствии с теми параметрами, которые Вы установили при создании структуры таблицы. Если для поля задан числовой формат, СУБД не позволит сохранить в этом поле текстовую информацию, потому что тип данных не соответствует установленному. Точно также нельзя в текстовое поле, для которого установлен размер 5 символов, ввести слово длиной 10 символов. Поэтому при вводе данных в таблицу нужно обязательно учитывать формат вводимых данных.

## <u>Ввод данных</u>

В режиме таблицы показ записей в формате строк и столбцов обеспечивает возможность одновременного просмотра нескольких записей. Допускается также добавление и изменение данных в режиме таблины.

Вдоль верхнего края окна расположены имена полей таблицы в соответствии с той структурой таблицы, которую Вы задали в Работе 2. Каждое поле соответствует определенному столбцу в таблице. Каждая запись занимает одну строку таблицы. Ввод в определенную ячейку таблицы (выделенную курсором) осуществляется путем набора информации на клавиатуре и последующим нажатием клавиш Enter или Tab. После окончания ввода данных в последнее поле записи, Access сам переходит на первое поле новой записи и ожидает ввода данных.

Внимание! Заполнения с клавиатуры требуют все поля, кроме тех, тип которых определен как Счетчик.

## Перемещение в таблице

Для быстрого просмотра данных, сведенных в таблицу, а также необходимого позиционирования в таблице нужно обратить внимание на возможности быстрого перемещения в таблице.

Первая запись - Щелчок мышью по кнопке Первая запись;

Последняя запись - Щелчок мышью по кнопке Последняя запись:

Последний столбец таблицы - клавиша Ноте;

Последний столбец таблицы - клавиша End;

Следующий столбец справа - одна из клавиш Right, Enter или

Tab:

Следующий столбец слева - Shift + Tab;

На строку вверх - Up;

На строку вниз - **Down**;

В левый верхний угол таблицы - Ctrl+Home;

В правый нижний угол таблицы - Ctrl + End.

#### <u>Редактирование данных</u>

Редактировать данных в ячейках таблицы можно как с полной, так и с частичной их заменой. Для полной замены данных необходимо подвести кур сор к редактируемой ячейке так, чтобы все ее содержимое было высвечено, а затем набрать (ввести) заменяемую информацию.

Частичную замену данных можно осуществить двумя способами:

- во-первых, щелкнуть в нужной ячейке, и она автоматически откроется для редактирования;

- во-вторых, используя клавиши, переместиться в нужную ячейку, а затем

- нажать функциональную клавишу **F2**.

#### Удаление записи.

Для удаления записи ее необходимо выделить (щелкнуть слева по области маркировки записи) и, либо нажать клавишу **Del**, либо выполнить команду меню **ПРАВКА - Удалить**. В выводимом на экран запросе подтвердить удаление.

#### 1. Порядок выполнения работы

Задание. Заполнить записями таблицу БД.

#### Выполнение задания

1. Заполнение записями пустой таблицы Студент:

1.1. В окне Все таблицы откройте ранее созданную таблицу Студент - либо двойным щелчком по ее значку, либо вызвав с помощью правой киопки мыши контекстное меню и выбрав команду Открыть.

1.2. Открывается пустое окно таблицы Студент с заданными ранее полями (рис. 11).

| -       |               | * •                       | /      |                 |            |                                                         |       | Defan  |             | Πn   | 1000 1 600        |                                                                   | 0.00     | 2007) - Microcot                       | + Accord        |      |                                                          |
|---------|---------------|---------------------------|--------|-----------------|------------|---------------------------------------------------------|-------|--------|-------------|------|-------------------|-------------------------------------------------------------------|----------|----------------------------------------|-----------------|------|----------------------------------------------------------|
| -3      |               |                           | /      |                 |            |                                                         |       | Pd0010 | астаолицами | iip  | umep : uas        | Данных (Асс                                                       | 622      | 2007) - Wicrosof                       | t ALLESS        |      |                                                          |
| 9       | Главная       | Создание                  | Внешн  | ние данные      |            | Работа с базами да                                      | анных | Режи   | им таблицы  | /    | //                |                                                                   |          |                                        |                 |      |                                                          |
| Режим   | Вставить      | Клировать<br>Формат по об | Spasuy | Calibri<br>Ж. К | <u>ч</u> ] | *  11<br><u>A *                                    </u> | • E   | •••    |             | 2-   | Обновить<br>все * | <ul> <li>Создать</li> <li>Сохранить</li> <li>Удалить *</li> </ul> | Σ<br>ABC | Итоги<br>Орфография<br>Дополнительно * | АЦ<br>АЦ<br>Фил | БТр  | 🎸 Выделение *<br>🎦 Дополнительно *<br>🖓 Применить фильтр |
| ежимы   | Ε¢            | фер обмена                | Di     |                 |            | Шрифт                                                   |       | 15     | Tekct RT    | F    |                   | Запис                                                             | N        |                                        | ¢               | орти | ровка и фильтр                                           |
| Все таб | лицы          | (v) «                     |        | Таблица1        |            | Студент                                                 |       |        |             |      |                   |                                                                   |          |                                        |                 |      |                                                          |
| Таблиц  | ia1           | *                         |        | Номер           | -          | Фамилия                                                 | Имя   |        | Отчество    | - Да | ата рожде         | - Пол                                                             |          | Специальн -                            | Курс            |      | Добавить поле                                            |
| 🛄 Та    | блица1 : табл | лица                      | *      |                 |            |                                                         |       |        |             |      |                   |                                                                   |          |                                        |                 |      |                                                          |
| Студен  | т             | *                         |        |                 |            |                                                         |       |        |             |      |                   |                                                                   |          |                                        |                 |      |                                                          |
| 🛄 (1    | удент : табли | нца                       | _      |                 |            |                                                         |       |        |             |      |                   |                                                                   |          |                                        |                 |      |                                                          |
|         |               |                           |        |                 |            |                                                         |       |        |             |      |                   |                                                                   |          |                                        |                 |      |                                                          |
|         |               |                           |        |                 |            |                                                         |       |        |             |      |                   |                                                                   |          |                                        |                 |      |                                                          |
|         |               |                           |        |                 |            |                                                         |       | D      | 1           | 1    |                   |                                                                   |          |                                        |                 |      |                                                          |

Рис. 11

Заполним таблицу записями согласно рис. 12.

| <br>Таблица1 | 🔲 Студент |       |            |                 |       |                 |           |               |
|--------------|-----------|-------|------------|-----------------|-------|-----------------|-----------|---------------|
| Номер 🔻      | Фамилия 🔻 | Имя 🔻 | Отчество 🔹 | Дата рождения 🔻 | Пол 🔻 | Специальность 🔻 | Курс 🔻    | Добавить поле |
| 11111        | Иванов    | Иван  | Иванович   | 01.08.1981      | М     | 80502           | первый    |               |
| 22222        | Петров    | Петр  | Петрович   | 13.03.1985      | М     | 1907            | второй    |               |
| 33333        | Сидоров   | Олег  | Николаевич | 08.02.1986      | М     | 140201          | первый    |               |
| 44444        | Алексеева | Алла  | Николаевна | 24.04.1989      | ж     | 220201          | первый    |               |
| 55555        | Ершова    | Ирина | Викторовна | 19.06.1979      | ж     | 80507           | третий    |               |
| 66666        | Яковлев   | Лев   | Юрьевич    | 23.10.1982      | М     | 1906            | четвертый |               |

Рис.12

# **4. Отчет по работе** Распечатки таблицы *Студент*, заполненной записями

# Работа 4. СОЗДАНИЕ ОБЪЕКТА *ФОРМА* ДЛЯ ПРОСМОТРА ЗАПИСЕЙ В ТАБЛИЦЕ И ВВОДА НОВЫХ

# 1. Цель работы

Научиться создавать объект **ФОРМА** для просмотра записей в таблице и ввода новых.

#### 2. Основные теоретические положения

Данные в таблицу БД вводить и редактировать намного удобнее, если воспользоваться экраном в виде некоторого бланка формы. Такой способ ввода позволяет видеть на экране все данные одной записи и вводить дополнительный текст, поясняющий значение каждого поля. Можно создать **Форму**, напоминающую печатную Форму, расположить в ней окна списков, фотографии графики.

Access располагает Мастером по разработке форм пяти видов:

В один столбец - поля выводятся на экран в виде последовательности строк.

Табличная форма - поля выводятся в виде строк и столбцов.

**Диаграмма** - для ее создания выбирается таблица, содержащая числовые значения, которые можно представить в графическом виде.

Составная форма - объединяет в себе данные более одной таблицы БД. Позволяет просмотреть и изменить данные в нескольких таблицах одновременно.

**Простая форма** - единственная форма, которую Access создает автоматически, включает каждое поле таблицы и использует стандартный шаблон.

#### Ввод данных с использованием Формы

При вызове на экран окна **Формы**, в которое можно вводить новые записи, следует выбрать пункт меню **ПРАВКА**, **Перейти**, а затем в появившемся подменю - позицию **Новая запись** или кнопку **\***.

Access создает новую, незаполненную запись, после последней записи таблицы. Новая запись выводится в виде формы с пустыми

полями, с курсором в первом поле. Данные вводятся в каждое поле, не определенное с типом **Счетчик**. Переход от одного поля к другому осуществляется нажатием клавиши **Таb**.

#### Перемещение в режиме Формы

Основные способы перемещения:

- переход к первой записи - щелкнуть по кнопке **Первая за**пись:

- переход к последней записи - щелкнуть по кнопке **Послед**няя запись:

- переход к следующей записи - щелкнуть по кнопке Следующая запись или нажать клавишу PgUp;

- переход к предыдущей записи - щелкнуть по кнопке **Пре**дыдущая запись, или нажать клавишу **PgDn**;

- переход к определенной записи по ее номеру - щелкнуть в строке Запись и удалить находящийся с ней номер, затем ввести с клавиатуры номер нужной записи.

# 3. Порядок выполнения работы

Задание. Создать однотабличную пользовательскую форму для ввода и редактирования данных таблицы Студент.

#### Выполнение задания

1. Выполнить команды Создание – Другие формы - Мастер форм (рис. 13).

2. На первом шаге Мастера форм (рис. 14):

2.1. В поле со списком Таблицы и Запросы выбрать объект Таблица: Студент.

2.2. Из окна Доступные поля с помощью управляющих кнопок > и >> переместим поля таблицы Студент (*Номер*, *Фамилия, Дата рождения, Специальность*) в окно Выбранные поля - рис.15.

2.3. Щелкнем по кнопке Далее.

3. На втором шаге Мастера форм (рис. 16) выбираем внешний вид формы – опцию В один столбец, щелкнем по кнопке Далее.

4. На третьем шаге следует определить стиль представления информации в форме (рис. 17).

Мастер форм

Создание Другие формы

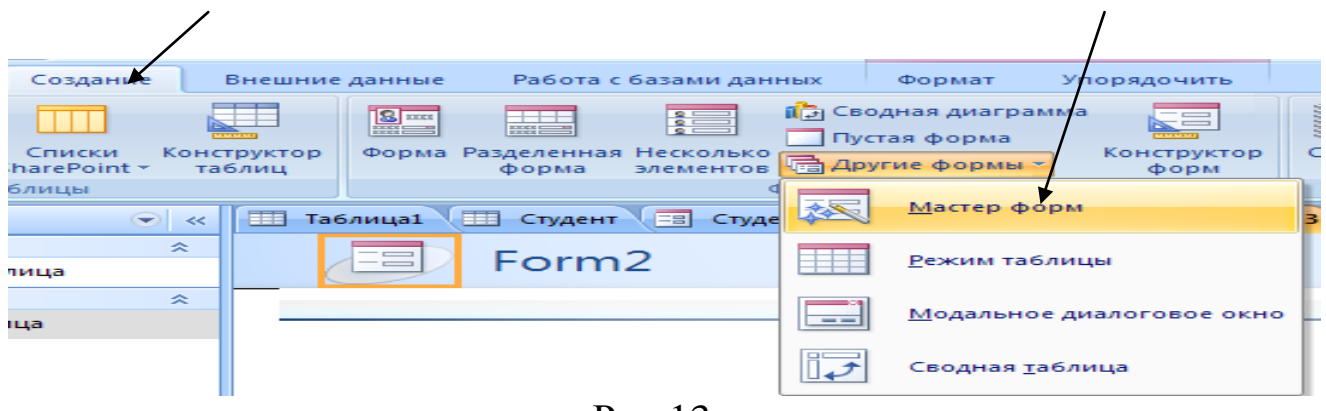

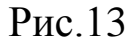

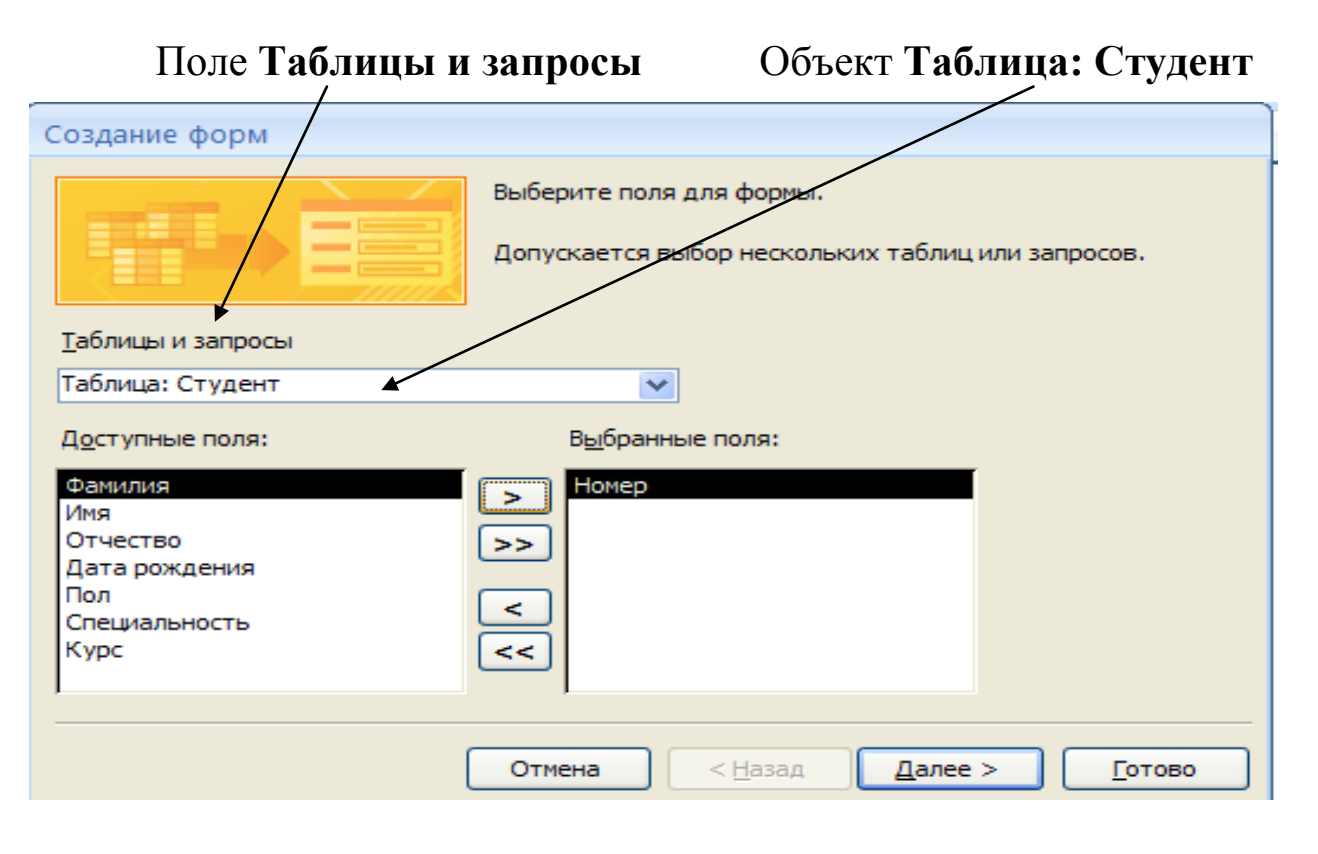

Рис.14.

| Создание форм                  |                                                                                 |
|--------------------------------|---------------------------------------------------------------------------------|
|                                | Выберите поля для формы.<br>Допускается выбор нескольких таблиц или запросов.   |
| <u>Т</u> аблицы и запросы      |                                                                                 |
| Таблица: Студент               |                                                                                 |
| <u>Доступные поля:</u>         | В <u>ы</u> бранные поля:                                                        |
| Имя<br>Отчество<br>Пол<br>Курс | Номер         Фамилия           Дата рождения         Специальность           < |
|                                | Отмена < Назад Далее > Готово                                                   |

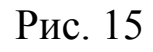

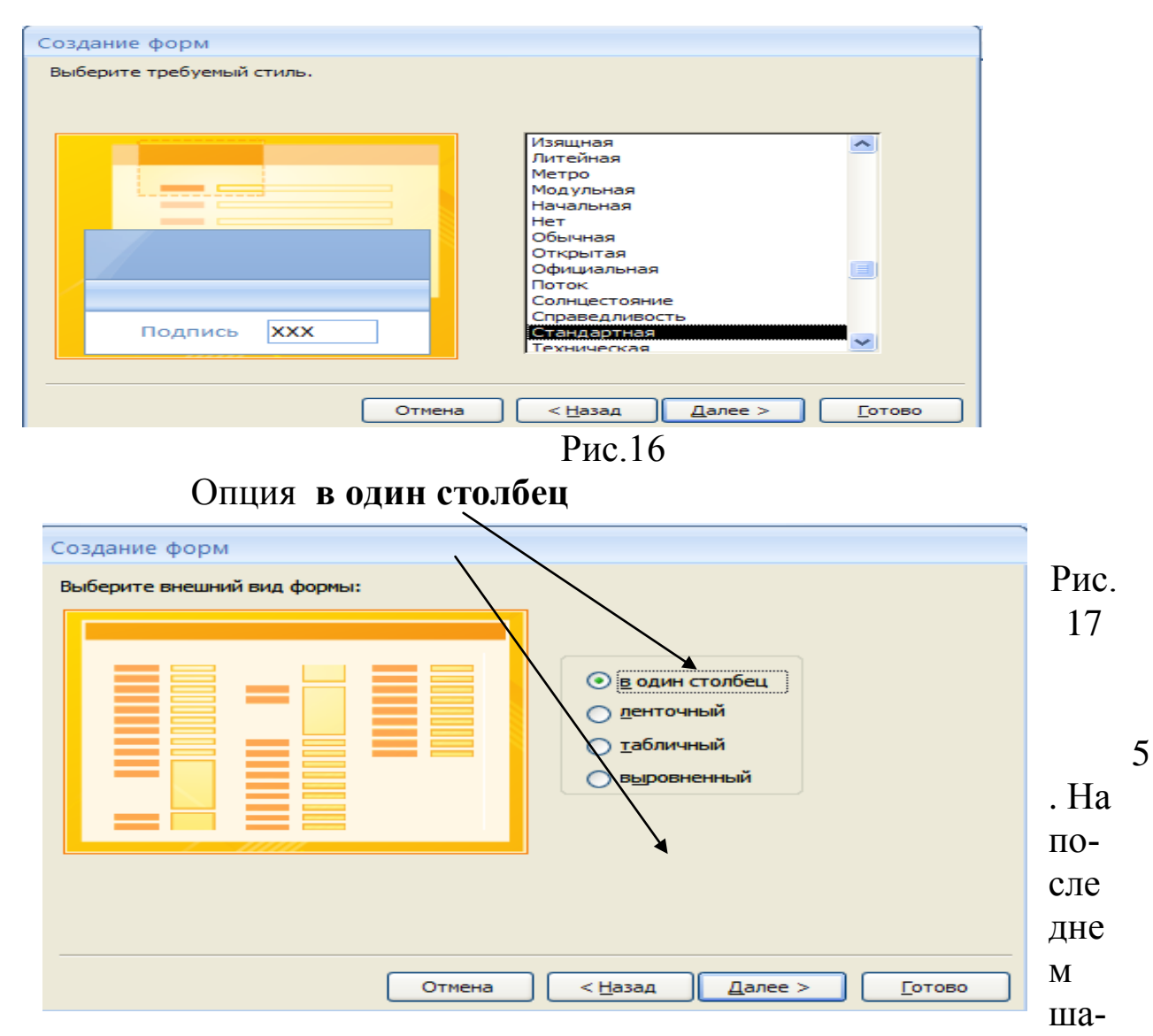

ге Мастера форм (рис.18):

 выбрать опцию Открыть форму для просмотра и ввода данных; ввести имя формы Студент 1 - щелкнуть по кнопке Гото-

| Задайте имя формы:<br>Студент1                                                                                                    |
|----------------------------------------------------------------------------------------------------|
| Указаны все сведения, необходимые для создания формы с<br>помощью мастера.<br>Дальнейшие действия:<br>Открыть форму для просмотра и ввода данных. |
| ОИзменить макет формы.                                                                                                    |

# Рис.18

Вид полученной формы представлен на рис. 19.

| гудент1        |            |
|----------------|------------|
|                |            |
|                |            |
| Номер          | 1111       |
|                | ×          |
| <b>Дамилия</b> | Иванов     |
| Дата рождения  | 01.08.1981 |
|                |            |
| Специальность  | 80502      |

Рис.19

Кнопки перехода по записям помещены внизу формы (рис.20):

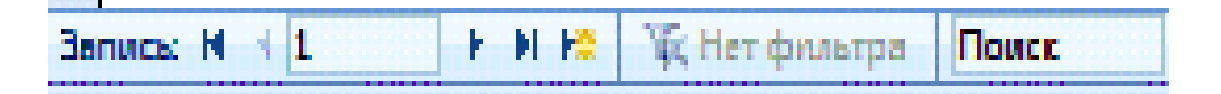

Рис. 20

Функции кнопок перехода показаны в Таблице 1.

Таблица 1. Функции кнопок перехода по записям

| 100.1111/0 13      |                | 2372 |
|--------------------|----------------|------|
| Изображение кнопки | Функция кнопки |      |
|                    |                |      |

|            | Переход к следующей записи              |  |
|------------|-----------------------------------------|--|
|            | Переход к последней записи<br>в таблице |  |
| -          | Переход к предыдущей<br>записи          |  |
| T          | Переход к первой записи в таблице       |  |
| 1          | Показать запись №…                      |  |
| <b>▶</b> * | Добавить новую запись                   |  |

- 6. Для ввода новой записи: \_\_\_\_ 📩
  - Щелкнуть по кнопке Новая-----ь;
- Ввести запись о студенте Семенове (рис. 21).

|   | Студент1      |            |
|---|---------------|------------|
| Ì |               |            |
|   | Номер         | 77777      |
|   | Фамилия       | Семенов    |
|   | Дата рождения | 01.05.1986 |
|   | Специальность | 1502       |

- Рис. 21
- 7. Для просмотра новой записи в таблице:
- Щелчком по кнопке Закрыть закройте форму;

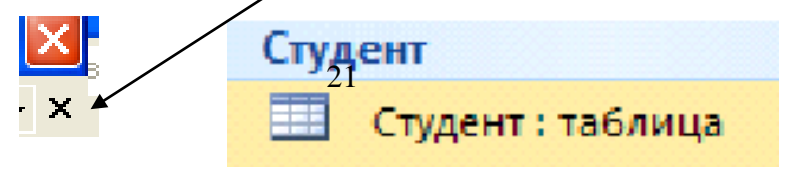

• Щелчком по кнопке своей таблицы откройте ее для просмотра (рис. 22).

|   | Таблица1 | Студент 🖃 С | тудент 😑 Forn | n1 🔚 Form2 | == Form3     |       |             |           |
|---|----------|-------------|---------------|------------|--------------|-------|-------------|-----------|
|   | Номер 🔻  | Фамилия -   | Имя 🔻         | Отчество 🔻 | Дата рожде 🔻 | Пол 🔫 | Специальн 🔻 | Курс 👻    |
|   | דדדד     | Семенов     | Иван          | Иванович   | 01.05.1986   | Μ     | 1502        | первый    |
| 2 | 22222    | Петров      | Петр          | Петрович   | 13.03.1985   | М     | 1907        | второй    |
| 3 | 33333    | Сидоров     | Oxer          | Николаевич | 08.02.1986   | М     | 140201      | первый    |
| 4 | 14444    | Алексеева   | Алла          | Николаевна | 24.04.1989   | ж     | 220201      | первый    |
| 5 | 55555    | Ершова      | Ирина         | Викторовна | 19.06.1979   | ж     | 80507       | третий    |
| 6 | 56666    | Яковлев     | Лев           | Юрьевич    | 23.10.1982   | Μ     | 1906        | четвертый |

Рис. 22

8. Самостоятельная работа.

8.1. Создайте форму с параметрами: **Фамилия; Имя; Отчество; Дата рождения**.

8.2. Введите с ее помощью в таблицу *Студент* данные о себе.

8.3. Удалите из таблицы Студент новую запись.

#### 4. Отчет по работе

Распечатка созданной формы

# Работа 5. СОЗДАНИЕ ОБЪЕКТА *ОТЧЕТ* И ПЕЧАТЬ ОТЧЕТА

#### 1. Цель работы

Научиться создавать отчеты, используя программу Мастер отчетов.

#### 2. Основные теоретические положения

Отчет представляет собой текстовый документ, в котором данные отображаются в организованном и отформатированном виде. В Access можно создать отчет в полуавтоматическом режиме, используя серию диалоговых окон **Мастера отчетов**.

#### 3. Порядок выполнения работы

Задание. Создать отчет на основе таблицы Студент.

Выполнение задания

1. На вкладке Создание в группе Отчеты выбрать Мастер отчетов (рис. 23).

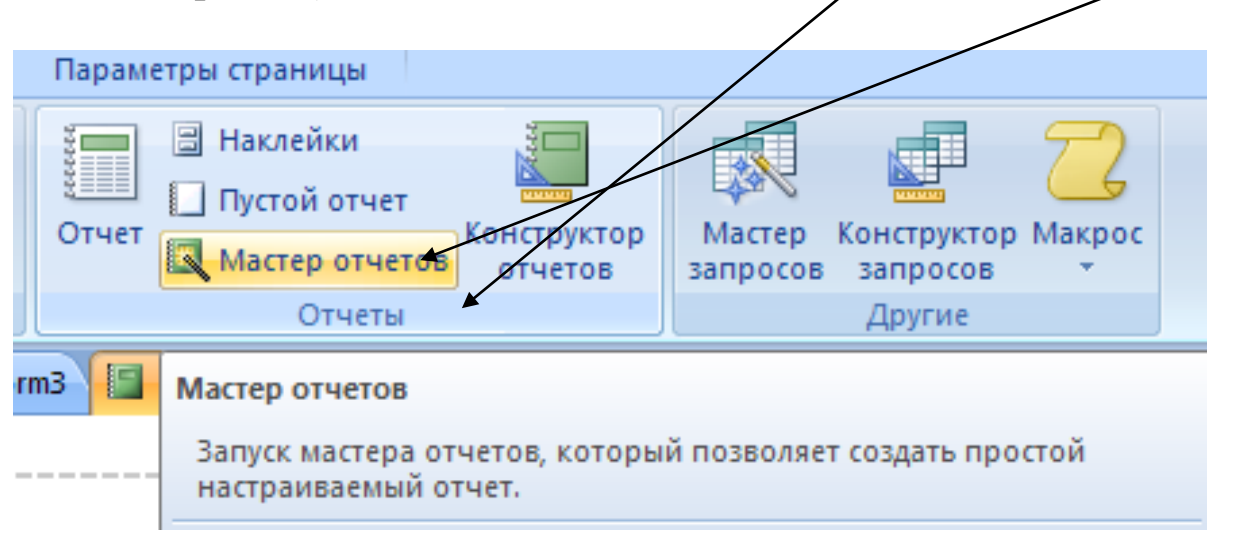

Рис. 23

2. На первом шаге Мастера отчетов нужно определить, какие поля из таблицы следует передать в отчет (рис.24).

| Создание отчетов                                |                                                                                |
|-------------------------------------------------|--------------------------------------------------------------------------------|
|                                                 | Выберите поля для отчета.<br>Допускается выбор нескольких таблиц или запросов. |
| <u>Т</u> аблицы и запросы                       |                                                                                |
| Таблица: Студент                                | ✓                                                                              |
| <u>До</u> ступные поля:                         | В <u>ы</u> бранные поля:                                                       |
| Имя<br>Отчество<br>Дата рождения<br>Пол<br>Курс | Номер           Фамилия           >>           Специальность           <       |
|                                                 | Отмена < Назад Далее > Готово                                                  |

Рис. 24

С помощью управляющей кнопки >> переместим из окна Доступные поля в окно Выбранные поля в форме атрибуты выбранной таблицы: *Номер, Фамилия, Специальность* и нажмем кнопку Далее.

3. На втором шаге **Мастера отчетов** в случае необходимости можно провести группировку представления информации в отчете (например, сгруппировать студентов по факультетам, рис. 25) - Далее.

| Создание отчетов                    |                               |
|-------------------------------------|-------------------------------|
| Добавить уровни группировки?        | Номер, Фамилия, Специальность |
| Фанилия<br>Специальность<br>Уровень |                               |
| Группировка Отме                    | на < Назад Далее > Готово     |

Рис. 25.

4. На третьем шаге Мастера можно провести сортировку информации.

Зададим сортировку по параметру *Фамилия* (по алфавиту) рис.26 - Далее.

| Создание отчетов                |                                                                                          |
|---------------------------------|------------------------------------------------------------------------------------------|
| Задайте требуемый порядок сорти | ровки.                                                                                   |
| -                               | Допускается сортировка записей по возрастанию или по<br>убыванию, включающая до 4 полей. |
|                                 | 1 по возрастанию                                                                         |
|                                 | 2 Номер по возрастанию                                                                   |
|                                 | 3 Специальность по возрастанию                                                           |
|                                 | 4 по возрастанию                                                                         |
|                                 |                                                                                          |
|                                 |                                                                                          |
| ·                               |                                                                                          |
| l                               | Отмена < Назад Далее >Отово                                                              |

Рис. 26

5. На четвертом шаге задаем структуру представления информации при печати. Выбираем макет *Табличный* (рис. 27) - Далее.

| -                               |                                                                           |
|---------------------------------|---------------------------------------------------------------------------|
| Создание отчетов                |                                                                           |
| Выберите вид макета для отчета. | Макет<br>В столбец<br>Одиентация<br>Книжная<br>С дабличный<br>Выровненный |
|                                 | Настроить ширину полей для размещения на<br>одной странице.               |
| Отмен                           | а < <u>Н</u> азад Далее > <u>Г</u> отово                                  |

Рис. 27

5. На пятом шаге выбираем стиль представления информации при печати (рис.28).

| Создание отчетов                             |                                                                                                    |
|----------------------------------------------|----------------------------------------------------------------------------------------------------|
| Выберите требуемый стиль.                    |                                                                                                    |
| аголовок<br>Лодпись данных<br>Элемент данных | Изящная<br>Литейная<br>Метро<br>Модульная<br>Начальная<br>Нет<br>Обычная<br>Открытая<br>Официальная<br>Поток<br>Солнцестояние<br>Справедливость<br>Стандертная<br>Техническая |
| Отмена                                       | < <u>Н</u> азад Далее > <u>Г</u> отово                                                                                                    |

Рис.28

- 7. На последнем шаге:
- выбираем опцию Просмотреть отчет;
- вводим имя отчета Студент1 Готово (рис.29).

| Создание отчетов |                                                                                                    |
|------------------|----------------------------------------------------------------------------------------------------|
|                  | Задайте имя отчета:<br>Студент1                                                                                                    |
|                  | Указаны все сведения, необходимые для создания отчета с<br>помощью мастера.<br>Дальнейшие действия:<br>⊙ Просмотреть отчет.<br>⊙ Изменить макет отчета. |
|                  | Отмена < Назад Далее > Готово                                                                                                    |

Рис.29

Вид полученного табличного отчета Студент1 представлен на рис. 30.

# Студент1

| Фамилия   | Номер | џальность |
|-----------|-------|-----------|
| Алексеева | 44444 | 220201    |
| Ершова    | 55555 | 80507     |
| Петров    | 22222 | 1907      |
| Семенов   | 77777 | 1502      |
| Сидоров   | 33333 | 140201    |
| Яковлев   | 66666 | 1906      |

#### Рис. 30

#### 8. Самостоятельная работа.

8.1. Создайте отчет с параметрами: **Фамилия; Имя; Отчест**во; Дата рождения.

8.2. Проведите сортировку по дате рождения (в порядке убывания)

#### 4. Отчет по работе

Распечатка отчетов

# Работа 6. ПОСТРОЕНИЕ ЗАПРОСОВ ДЛЯ ОТБОРА НУЖНОЙ ИНФОРМАЦИИ

# 1. Цель работы

Освоение возможности создания запросов

#### 2. Основные теоретические положения

Запросы в БД служат для отбора необходимой информации. Отобранная информация сохраняется в виде вновь сформированных таблиц. Создавать запросы можно либо с помощью Конструктора запросов, либо с использованием Мастера запросов.

## 3. Порядок выполнения работы

Задание 1. Создать запрос на основе таблицы Студент с использованием режима Мастер запросов. Задание 2. Создать запрос на основе таблицы Студент с использованием режима Конструктор запросов.

3.1. Выполнение задания 1

3.1.1. На вкладке Создание в группе Мастер запросов выбрать Мастер запросов (рис.31).

3.1.2. В открывшемся окне Новый запрос выбрать Простой запрос (рис. 32), нажать Ок.

# Вкладка Создание Группа Мастер запросов Программа Мастер запросов/

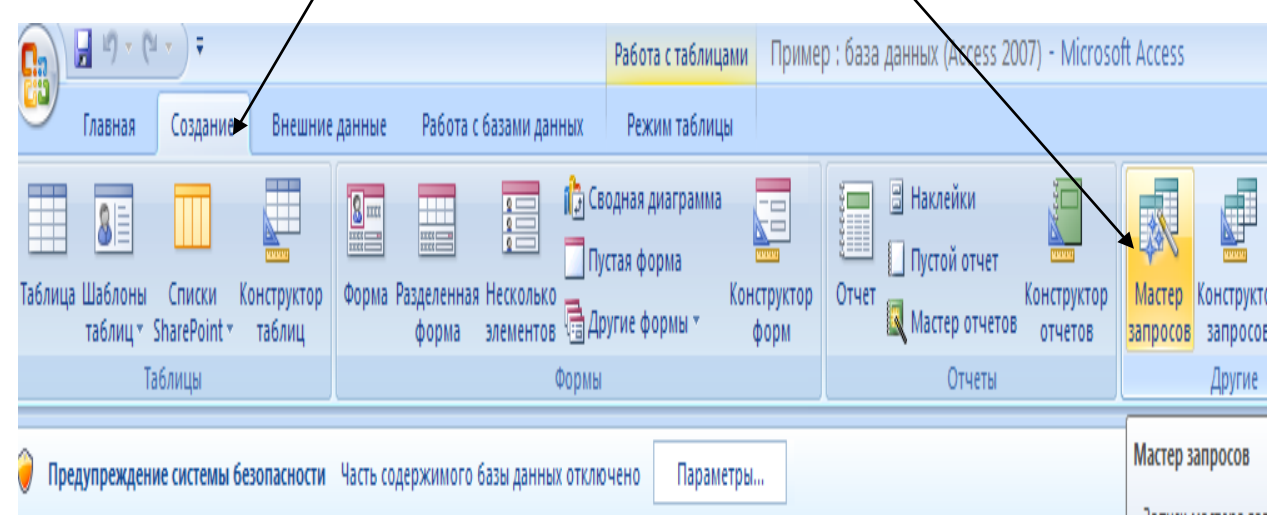

Рис. 31

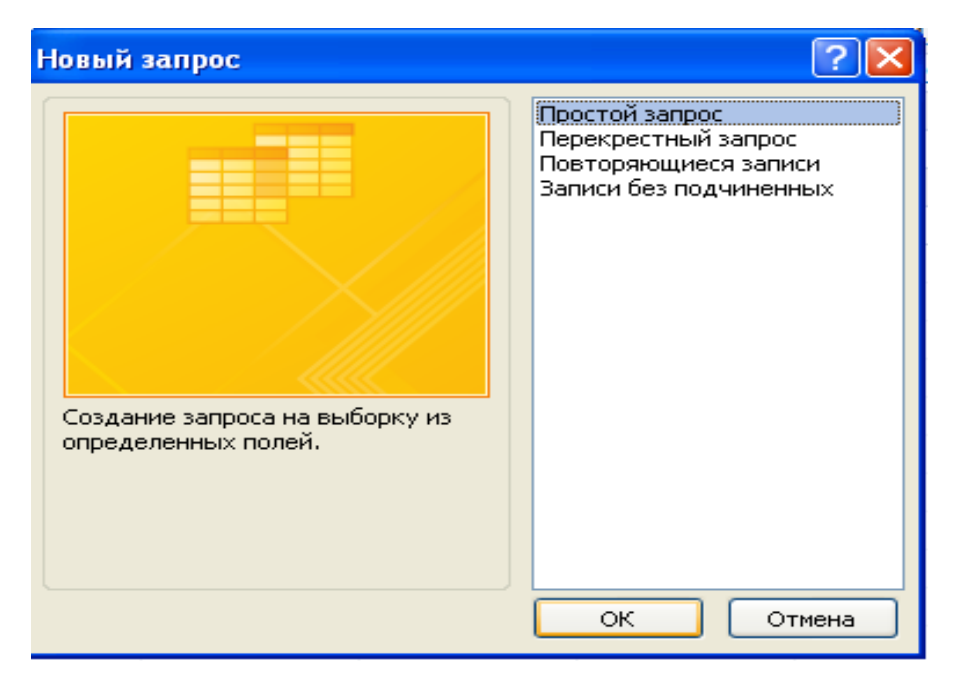

Рис.32

На втором шаге **Мастера запросов** выбираем опцию *Подробный* – Далее (рис.33).

| Создание простых запросов                                                                                                    |                |
|----------------------------------------------------------------------------------------------------|----------------|
| 1       аа         2       аа         3       сс         1       bb         2       аа         3       dd         1       аа         2       аа         3       dd         1       аа         2       аа         3       dd         1       аа         2       аа         3       bb         4       сс         5       dd         6       dd | ий отчет:      |
| Отмена < <u>Н</u> азад                                                                                                    | Далее > Готово |

Рис. 33.

3.1.4. На последнем шаге работы Мастера запросов:

Выбрать опцию Открыть запрос для просмотра;

 Присвоить запросу имя *Студент1* – Готово (запрос показан на рис. 34).

|   | 🔄 Студент1 🛄 Студент 🔂 Студент Запрос |           |             |           |  |
|---|---------------------------------------|-----------|-------------|-----------|--|
|   | Номер 👻                               | Фамилия 👻 | Специальн 👻 | Курс 👻    |  |
|   | 22222                                 | Петров    | 1907        | второй    |  |
|   | 33333                                 | Сидоров   | 140201      | первый    |  |
|   | 44444                                 | Алексеева | 220201      | первый    |  |
|   | 55555                                 | Ершова    | 80507       | третий    |  |
|   | 66666                                 | Яковлев   | 1906        | четвертый |  |
|   | 77777                                 | Семенов   | 1502        | первый    |  |
| * |                                       |           |             |           |  |

Рис. 34

# 3.2. Выполнение задания 2

При необходимости получения дополнительной информации (например, отбора студентов одной специальности, одного курса) запрос создают с помощью Конструктора запросов.

3.2.1. На вкладке ленты Создание в группе Другие нажать кнопку Конструктор запросов (рис.35).

| 5                                                                                            |                                                                                   | /                                                             |                                                       |  |  |  |
|----------------------------------------------------------------------------------------------|-----------------------------------------------------------------------------------|---------------------------------------------------------------|-------------------------------------------------------|--|--|--|
|                                                                                              | Работа с запросами Приг                                                           | мер : база данных (Access 2007) - Microso                     | ft Access                                             |  |  |  |
| Главная Создание Внешни                                                                      | е данные Работа с базами данных Конструктор                                       |                                                               |                                                       |  |  |  |
| Віті і і і і і і і і і і і і і і і і і і                                                     | Сводная диаграмма<br>Форма Разделенная Несколько<br>форма элементов Формы т формы | р Отчет Конструктор<br>Отчет Мастер отчетов отчетов<br>Отчеты | Мастер Конструктор Макрос<br>запросов запросов Фругие |  |  |  |
| ицы 🔍 « 🚺 Студент Студент Студент Запрос 🗿 Запрос) Новый объект: запрос режиме конструктора. |                                                                                   |                                                               |                                                       |  |  |  |

Рис. 35

3.2.2. В открывшемся окне Добавление таблицы (рис. 36) выбрать таблицу Студент, нажать кнопку Добавить затем кнопку Зкрыть.

| Фамилия<br>Имя | Добавление тоблицы                | 1 |
|----------------|-----------------------------------|---|
| Дата рождения  | Таблицы Запросы Таблицы и запросы |   |
|                |                                   |   |
|                |                                   |   |

Рис. 36

3.2.3. Произвести отбор информации для запроса. Отберем поля *Номер, Фамилия, Специальность, Курс.* 

Для этого:

- Щелкнуть по кнопке раскрытия первого поля (столбца) рис. 37;
- В открывшемся списке полей щелкнуть по полю *Номер*;
- Щелкнуть по кнопке раскрытия второго поля (столбца) рис. 38;
- В открывшемся списке полей щелкнуть по полю Фамилия;
- Щелкнуть по кнопке раскрытия третьего поля (столбца) рис. 39;
- В открывшемся списке полей щелкнуть по полю *Специаль*ность;
- Щелкнуть по кнопке раскрытия четвертого поля (столбца) рис. 40;
- В открывшемся списке полей щелкнуть по полю *Курс*.

#### первое поле (Номер):

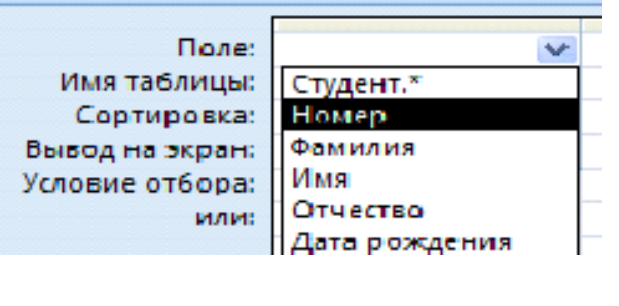

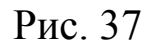

## второе поле (Фамилия)

| Поле:           | Номер   | ¥             |  |
|-----------------|---------|---------------|--|
| Имя таблицы:    | Студент | Студент.*     |  |
| Сортировка:     |         | Номер         |  |
| Вывод на экран: |         | Фамилия       |  |
| Условие отбора: |         | Имя           |  |
| или:            |         | Отчество      |  |
|                 |         | Дата рождения |  |
|                 |         | Пол           |  |
|                 |         | Специальность |  |
|                 |         | Курс          |  |

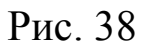

## третье поле (Специальность)

| Поле            | Номер   | Фамилия | ×             |
|-----------------|---------|---------|---------------|
| Имя таблицы:    | Студент | Студент | Студент.*     |
| Сортировка:     |         |         | Номер         |
| Вывод на экран: | ✓       | ✓       | Фамилия       |
| Условие отбора: |         |         | Имя           |
| или:            |         |         | Отчество      |
|                 |         |         | Дата рождения |
|                 |         |         | Пол           |
|                 |         |         | Специальность |
|                 |         |         | Курс          |

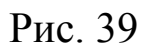

#### четвертое поле (Курс)

| _               |         |         |               |               |
|-----------------|---------|---------|---------------|---------------|
| Поле:           | Номер   | Фамилия | Специальность | ¥             |
| Имя таблицы:    | Студент | Студент | Студент       | Студент.*     |
| Сортировка:     |         |         |               | Номер         |
| Вывод на экран: | ×       |         | <b>~</b>      | Фамилия       |
| Условие отбора: |         |         |               | Имя           |
| или:            |         |         |               | Отчество      |
|                 |         |         |               | Дата рождения |
|                 |         |         |               | Пол           |
|                 |         |         |               | Специальность |
|                 |         |         |               | Курс          |

Рис. 40

Результат построения запроса в режиме Конструктора приведен на рис. 41.

| Поле:           | Номер                                                                                                    | Фамилия                                                                                                    | Специальность | Курс     |
|-----------------|----------------------------------------------------------------------------------------------------|----------------------------------------------------------------------------------------------------|---------------|----------|
| Имя таблицы:    | Студент                                                                                                    | Студент                                                                                                    | Студент       | Студент  |
| Сортировка:     |                                                                                                    |                                                                                                    |               |          |
| Вывод на экран: | Image: A start of the start of the start | Image: A start of the start of the start | <b>~</b>      | <b>~</b> |
| Условие отбора: |                                                                                                    |                                                                                                    | 1906          |          |
| или             | l                                                                                                    | $\mathbf{D}_{\mathbf{WO}}$ $1$                                                                                                    |               |          |

При необходимости отбора информации в таком запросе (например, получить сведения о всех студентах специальности 1906) необходимо:

• На пересечении столбца Специальность и строки Условие отбора ввести 1906;

• Щелкнуть по пиктограмме запуска запроса на выполнение (рис. 42).

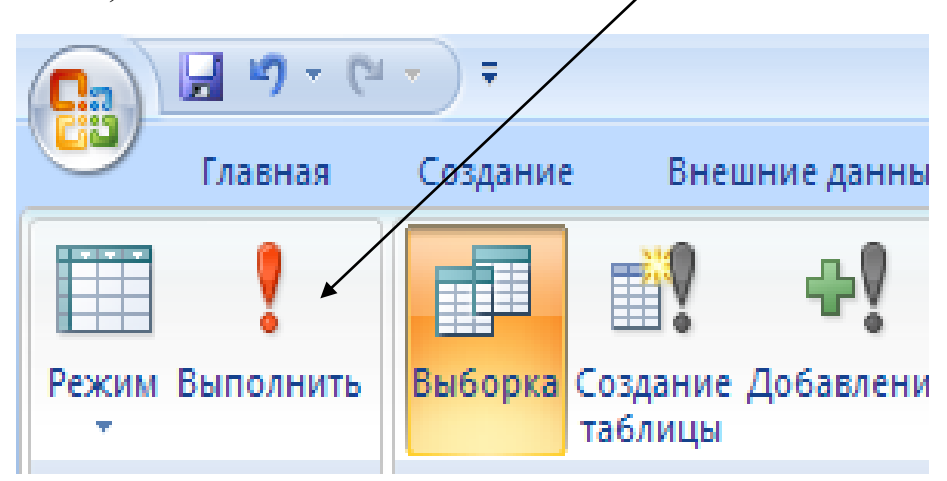

Рис. 42

|          | Результат выполнения запроса показан на рис. 45.                                      |                 |       |            |   |                  |                |      |            |     |
|----------|---------------------------------------------------------------------------------------|-----------------|-------|------------|---|------------------|----------------|------|------------|-----|
|          | <b>≓</b> ") = (                                                                       | ₩ - ) -         |       |            |   |                  | Прим           | иер  | : база дан | ных |
| ۳        | Главная                                                                               | Создание        | Внешн | ние данные | 2 | Работа с базам   | и данных       |      |            |     |
|          | Ê                                                                                     | 🔏 Вырезать      |       | Calibri    |   | • 11             | • <b>E E</b> : |      |            | 1 - |
| Режим    | Вставить                                                                              | 🚿 Формат по обј | разцу | Ж К        | Ч | <u>A</u> - 🙆 - [ | <b>.</b>       |      |            | 9 - |
| Режимы   | Бу                                                                                    | уфер обмена     | - G   |            |   | Шрифт            |                | G.   | Текст R1   | ſF  |
| 问 Пре    | Предупреждение системы безопасности Часть содержимого базы данных отключено Параметры |                 |       |            |   |                  |                |      |            |     |
| Все табл | лицы                                                                                  | ▼ «             |       | Студент1   |   | Студент          | Студент Запрос | F    | 3anpoc1    | P   |
| Студент  | г                                                                                     | *               |       | Номер      | ~ | Фамилия          | - Специальн    | Ŧ    | Курс       | -   |
| 🛄 Стј    | удент : табл                                                                          | лица            | 6     | 6666       |   | Яковлев          | 190            | )6 y | етвертый   |     |
| 🗐 Сту    | удент Запр                                                                            | oc              | *     |            |   |                  |                |      |            |     |
| _        | Рис /3                                                                                |                 |       |            |   |                  |                |      |            |     |

РИС. 43

12

#### Самостоятельная работа.

3.3.1. Создайте запрос с параметрами: *Номер; Фамилия; Имя; Курс*.

3.3.2. Отберите записи о студентах первого курса.

## 4. Отчет по работе

Распечатка запросов

# Работа 7. ПОСТРОЕНИЕ *МНОГОТАБЛИЧНОЙ* БАЗЫ ДАННЫХ

## 1. Цель работы

Научиться создавать базу данных, состоящую из нескольких взаимосвязанных таблиц

#### 2. Основные теоретические положения

При необходимости сохранения большого объема информации помещать ее в одну таблицу нецелесообразно: работать с такой базой данных практически невозможно. Поэтому информацию разделяют на несколько таблиц, связанных между собой ключами.

#### 3. Порядок выполнения работы

Задание. Сформировать в базе данных Фамилия структуру трех таблиц: Студент, Сессия и Стипендия. Логическая структура таблиц (имена полей, тип хранящейся в них информации и длина полей таблиц) приведен на рис. 44.

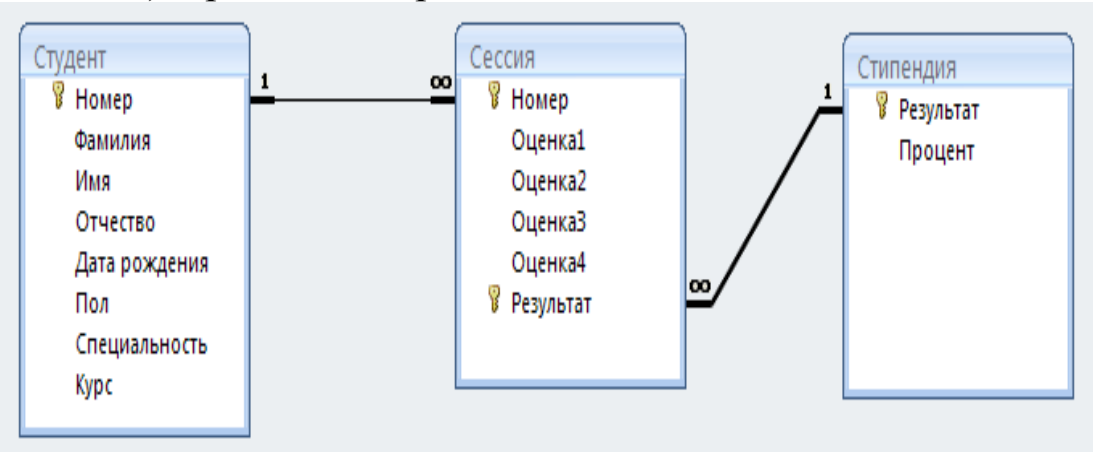

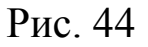

#### Выполнение задания

1. Формирование логической структуры таблицы Сессия.

1.1. На вкладке ленты **Создание** в группе **Таблицы** выбрать **Конструктор таблиц** (рис.45).

|         | 🚽 il) = (           | ¥ - ↓                  |                       |           |                      |                        |
|---------|---------------------|------------------------|-----------------------|-----------|----------------------|------------------------|
| 9       | Главная             | Создание               | Внешние               | е данные  | Работа с             | базами да              |
|         | 81                  |                        |                       |           |                      | 9<br>9<br>9            |
| Таблица | аШаблоны<br>таблиц∗ | Списки<br>SharePoint • | Конструктор<br>таблиц | Форма     | Разделенная<br>форма | Несколько<br>элементов |
|         | 1                   | Габлицы                |                       |           |                      |                        |
| 🥥 Пре   | едупрежден          | ие системы (           | Новый объе            | кт: табли | ца                   |                        |
|         |                     |                        | Создание н            | овой пус  | той таблицы і        | в режиме               |
| Все таб | блицы               |                        | конструкто            | ра: добав | мение полей,         | создание               |
| Студен  | т                   |                        | конструиро            | ванию та  | аблиц.               | 44.1110                |
|         |                     |                        | Рис 45                |           |                      |                        |

1.2. Описать логическую структуру таблицы *Сессия* согласно рис. 46.

|   | 🛛 Таблица1 🔠 Стипендия 🛄 | Сессия     |
|---|--------------------------|------------|
|   | Имя поля                 | Тип данных |
| P | Номер                    | Текстовый  |
|   | Оценка1                  | Числовой   |
|   | Оценка2                  | Числовой   |
|   | Оценка3                  | Числовой   |
|   | Оценка4                  | Числовой   |
| P | Результат                | Текстовый  |
|   |                          |            |

Рис. 46

1.3. Чтобы поставить два ключа в таблице:

• при зажатой клавише <u>Ctrl</u> выделить строки *Номер* и *Peзультат* (щелкнув слева от них);

• щелкнуть по символу ключа.

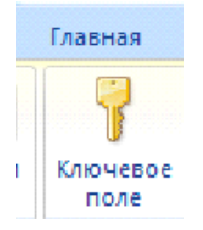

1.4. Для присвоения таблице имени:

• щелкнуть по кнопке Закрыть окно Конст- – итора:

- руктора;
  - Ответить «Да» для сохранения структуры таблицы;
  - ввести имя Сессия в диалоговое окно рис. 47 и щелкнуть

X

Ок.

| Сохранение   |    | ? 🗙    |
|--------------|----|--------|
| Имя таблицы: |    |        |
| Сессия       |    |        |
|              | ОК | Отмена |

Рис.47

2. Формирование логической структуры таблицы Стипендия.

2.1. На вкладке ленты Создание в группе Таблицы выбрать Конструктор таблиц и описать структуру таблицы согласно рис. 48.

|    | Таблица1 🔠 Стипендия 🖽 | Сессия     |
|----|------------------------|------------|
|    | Имя поля               | Тип данных |
| 8⊧ | Результат              | Текстовый  |
|    | Процент                | Денежный   |
|    |                        |            |

Рис. 48

2.2. Для задания формата Процентный для поля Процент:

• В нижней части Конструктора таблиц выбрать вкладку Общие (рис. 49);

- Щелкнуть по строке Формат поля и выбрать Денежный;
- В списке денежных форматов задать Процентный (рис. 49).

|                         | _ /                     | X          | Р    |
|-------------------------|-------------------------|------------|------|
| Общие Подстановка       |                         |            | ис.4 |
| Формат поля             | Денежный                |            | 9    |
| Число десятичных знаков | Основной                | 3456,789   | 2    |
| Маска ввода             | Денежный                | 3 456,79p. | .3.  |
| Подпись                 | Евро                    | 3 456,79€  | Для  |
| Значение по умолчанию   | Фиксированный           | 3456,78    | при- |
| Условие на значение     | С разделителями разрядо | 3,1/36,79  | свое |
| Сообщение об ошибте     | Процентный              | 123,00%    | ния  |
| соорщение об ошиоке     | Экспоненциальный        | 3,46E+03   | тао- |
| Поразательное поле      | <b>'</b>                | · •        | лице |
|                         |                         |            | име  |

ни:

- щелкнуть по кнопке Закрыть окно Конструктора;
- Ответить «Да» для сохранения структуры таблицы;
- ввести имя Стипендия в диалоговое окно Сохранение –

Ок.

В окне базы данных **Фамилия** теперь созданы три таблицы (рис. 50).

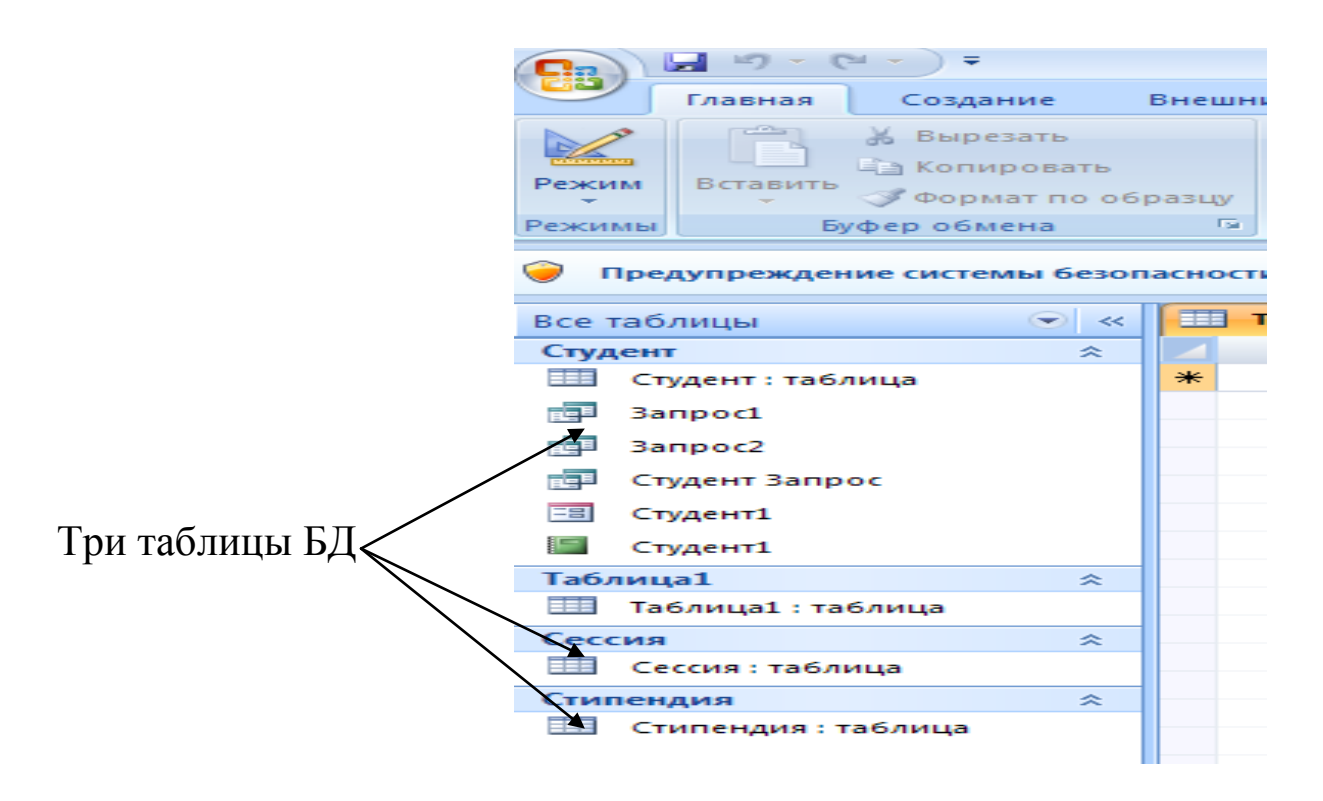

Рис. 50

- 3. Заполнение таблицы Сессия записями:
- Щелчком по значку таблицы открыть пустую таблицу;

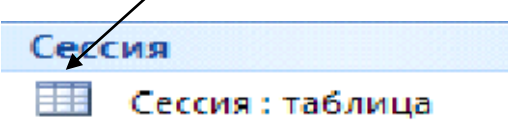

• Заполнить таблицу записями согласно рис. 51;

|   | III Таблица1 III Сессия |   |         |   |           |           |           |             |
|---|-------------------------|---|---------|---|-----------|-----------|-----------|-------------|
|   | Номер                   | * | Оценка1 | * | Оценка2 🔻 | Оценка3 🝷 | Оценка4 🔫 | Результат 👻 |
|   | 22222                   |   |         | 5 | 4         | 4         | 3         | нхр         |
|   | 33333                   |   |         | 4 | 4         | 4         | 5         | хор         |
|   | 44444                   |   |         | 5 | 5         | 5         | 5         | отл         |
|   | 55555                   |   |         | 5 | 4         | 5         | 5         | xop1        |
|   | 66666                   |   |         | 4 | 4         | 4         | 4         | хор         |
| I | 77777                   |   |         | 4 | 5         | 5         | 5         | xop1        |

Рис. 51

- Закрыть таблицу.
- 4. Заполнение таблицы Стипендия записями:

• Щелчком по значку таблицы открыть пустую таблицу;

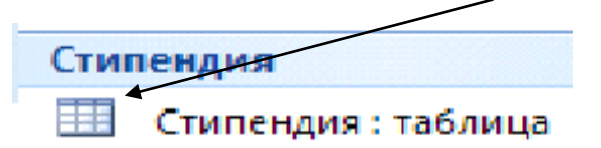

• Заполнить таблицу записями согласно рис. 52;

|   | Таблица1 Стипендия |           |               |  |  |  |  |  |
|---|--------------------|-----------|---------------|--|--|--|--|--|
|   | Результат 👻        | Процент 👻 | Добавить поле |  |  |  |  |  |
|   | нхр                | 0,00%     |               |  |  |  |  |  |
|   | отл                | 200,00%   |               |  |  |  |  |  |
|   | хор                | 100,00%   |               |  |  |  |  |  |
|   | xop1               | 150%      |               |  |  |  |  |  |
| * |                    |           |               |  |  |  |  |  |

Рис. 52

• Закрыть таблицу.

## 4. Отчет по работе

Файл созданной БД.

# Работа 8. ОБЪЕДИНЕНИЕ ТРЕХ ТАБЛИЦ В ЕДИНУЮ СХЕМУ ДАННЫХ

#### 1. Цель работы

Научиться связывать между собой таблицы в базах данных.

#### 2. Основные теоретические положения

Для создания связей таблиц в БД используется функция **Работа с таблицами – Схема данных**. Эта команда открывает окно **Схема данных**, позволяющее определить связи между таблицами базы данных.

Связь между таблицами устанавливается с помощью общих полей данных. После создания схемы данных при выполнении команды Работа с таблицами — Схема данных и откроется окно Добавление таблицы для выбора нужных таблиц.

Выбранные таблицы отображаются в верхней части окна Схема данных. Все существующие связи отображаются в окнах связей с помощью линии, соединяющей поля первичного и прочих ключей. Чтобы добавить связь, следует перенести поле одной таблицы на поле другой таблицы. Чтобы удалить связь, ее выделяют и нажимают клавишу **Delete.** 

#### 3. Порядок выполнения работы

Задание 1. Ввести в схему БД таблицы Студент, Сессия и Стипендия.

Задание 2. Установить связи между таблицами в схеме БД.

Выполнение задания 1. Создание схемы базы данных

1.1. На вкладке ленты **Работа с таблицами (в некоторых вер**сиях **Работа с базами данных)** выбрать команду **Схема данных** (рис.53). Появится окно **Добавление таблицы** (рис. 54).

| ]      | Работа с таблицами                                              |                                 | C                                            | хема   | данных<br>                                       |
|--------|-----------------------------------------------------------------|---------------------------------|----------------------------------------------|--------|--------------------------------------------------|
|        | <b>→</b> <sup>1</sup> ) ~ ( <sup>1</sup> ~) <del>+</del>        |                                 | Работа с таблицами                           | Пример | : база данных (Ассе                              |
| 9      | Главная Создание Внешние данные Раб                             | ота с базами данных             | Режим таблицы                                |        |                                                  |
|        | Вставить                                                        | Тип данных:<br>Формат: Форматии | <ul> <li>Уникала</li> <li>Обязате</li> </ul> | ьное   |                                                  |
| Режим  | Новое Добавить Столбец<br>поле поля подстановок 🛒 Переименовать | ¶ % 000 €,0 ,00<br>,00 →,0      |                                              | (<br>A | <mark>Ехема</mark> Зависимости<br>анных объектов |
| Режимы | Поля и столбцы                                                  | Форматиров                      | вание и тип данных                           |        | Связи                                            |
|        |                                                                 |                                 |                                              |        |                                                  |

Рис. 53

1.2. Добавление таблицы Студент в схему данных: в окне Добавление Таблицы щелкнуть по имени таблицы Студент, затем по кнопке Добавить. Р 🔲 Таблица1 😪 Схема данных ис. Студент 8 Номер -54 Фамилия **?** 🗙 Добавление таблицы Имя Отчество Дата рождения Таблицы Запросы Таблицы и запросы 1.3. Д Пол Сессия Специальность Стипендия Студент Таблица1 об ав ле ΗИ e таб ЛИ Добавить Закрыть

ЦЫ

#### Сессия в схему данных:

в окне Добавление Таблицы щелкнуть по имени таблицы *Сессия*, затем по кнопке Добавить (рис. 55).

| ицат схема данных                                                                               |                                                                          |
|-------------------------------------------------------------------------------------------------|--------------------------------------------------------------------------|
| Студент<br>Р Номер<br>Фамилия<br>Имя<br>Отчество<br>Дата рождения<br>Пол<br>Специальность       | Сессия<br>Номер<br>Оценка1<br>Оценка2<br>Оценка3<br>Оценка4<br>Результат |
| ,<br>Добавление таблицы<br>Таблицы Запросы Таблиц<br>Сессия<br>Стипендия<br>Студент<br>Таблица1 | ы и запросы                                                              |
|                                                                                                 | Добавить Закрыть                                                         |

#### Рис. 55

1.4. Добавление таблицы Стипендия в схему данных:

в окне Добавление Таблицы щелкнуть по имени таблицы *Стипендия*, затем по кнопке Добавить (рис. 56).

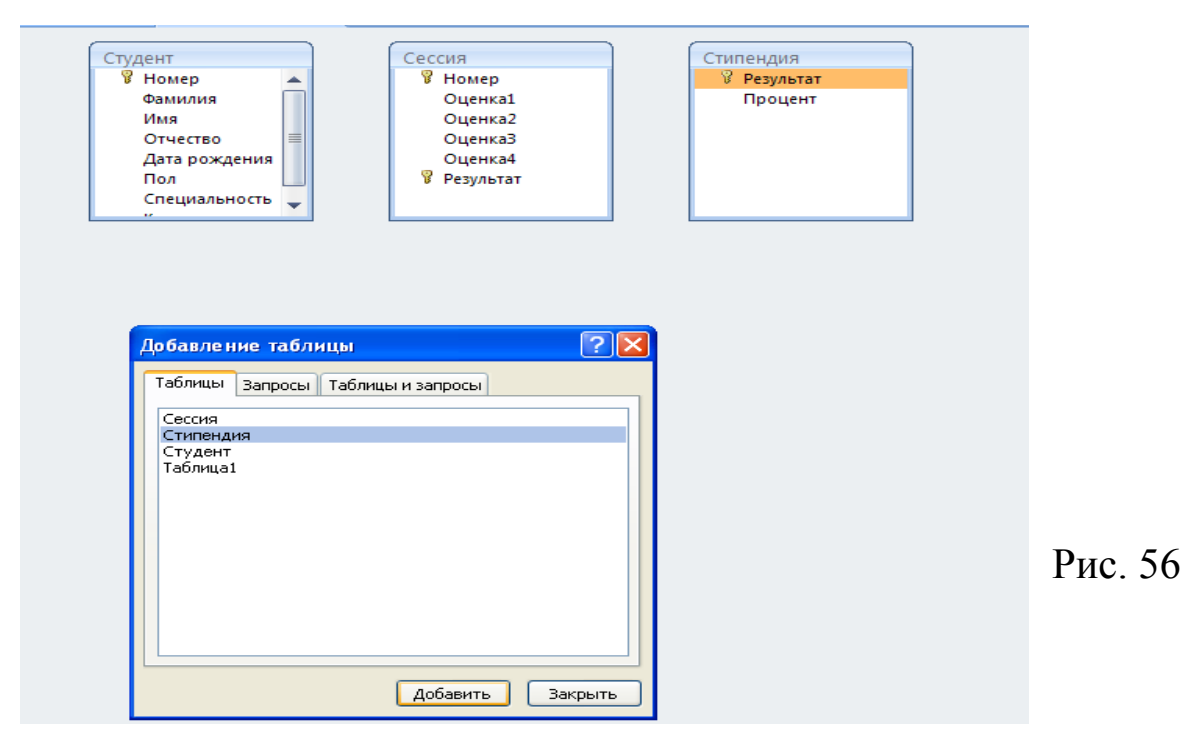

Таким образом, схема БД создана (рис. 57).

| 🔠 Таблица1 😴 Схема данных                                                                         |                                                                          |                                   |
|---------------------------------------------------------------------------------------------------|--------------------------------------------------------------------------|-----------------------------------|
| Студент<br>В Номер<br>Фамилия<br>Имя<br>Отчество<br>Дата рождения<br>Пол<br>Специальность<br>Курс | Сессия<br>Иомер<br>Оценка1<br>Оценка2<br>Оценка3<br>Оценка4<br>Результат | Стипендия<br>Результат<br>Процент |

Рис. 57

2. Создание связей между таблицами схемы данных

2.1. Установление связи между таблицами *Студент* и *Сессия*:

• Поставить указатель мыши на ключ *Номер* таблицы *Студент*, зажать левую клавишу мыши и перенести указатель мыши на ключ *Номер* таблицы *Сессия*. Откроется диалоговое окно Изменение связей (рис. 58);

| Студент<br><sup> </sup>      | Сессия<br>Иомер<br>Оценка1                                                                                                    | Стипендия<br>У Результат<br>Процент       |
|------------------------------|----------------------------------------------------------------------------------------------------|-------------------------------------------|
| Отчество                     | Изменение связей                                                                                                    | ? 🔀                                       |
| Пол<br>Специальность<br>Курс | Таблица/запрос: Связанная таблица/запрос<br>Студент Сессия<br>Номер Номер<br>Обеспечение целостности данных<br>каскадное обновление связанных полей<br>каскадное удаление связанных записей<br>Тип отношения: Один-ко-многим | Создать<br>Отмена<br>Объединение<br>Новое |

Рис. 58

- Поставить флажок Обеспечение целостности данных;
- Щелкнуть по кнопке Создать.

Связь между таблицами *Студент* и *Сессия* установлена (рис. 59).

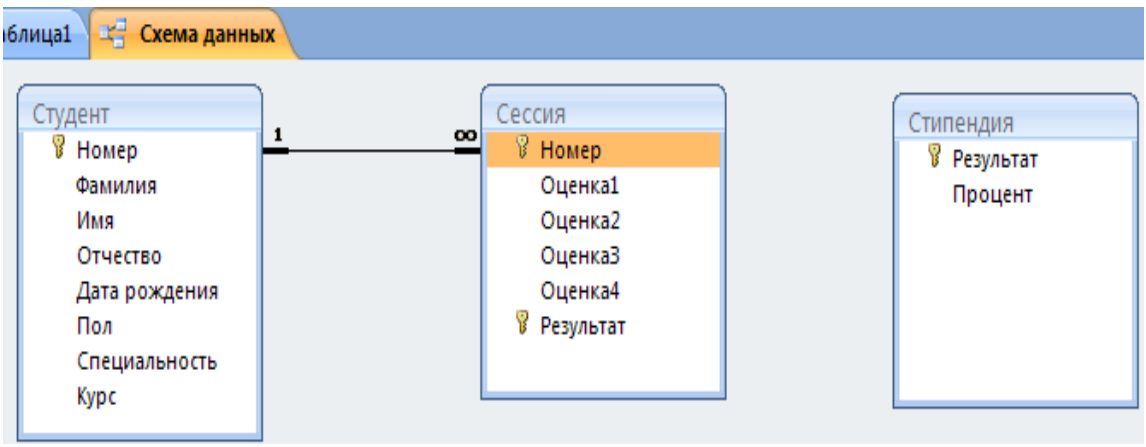

Рис. 59

Установление связей между таблицами *Сессия* и *Стипендия* схемы данных:

Поставить указатель мыши на ключ *Результат* таблицы *Сес*сия, зажать левую клавишу мыши и перенести указатель мыши на ключ *Результат* таблицы *Стипендия*. Откроется диалоговое окно Изменение связей (рис. 60);

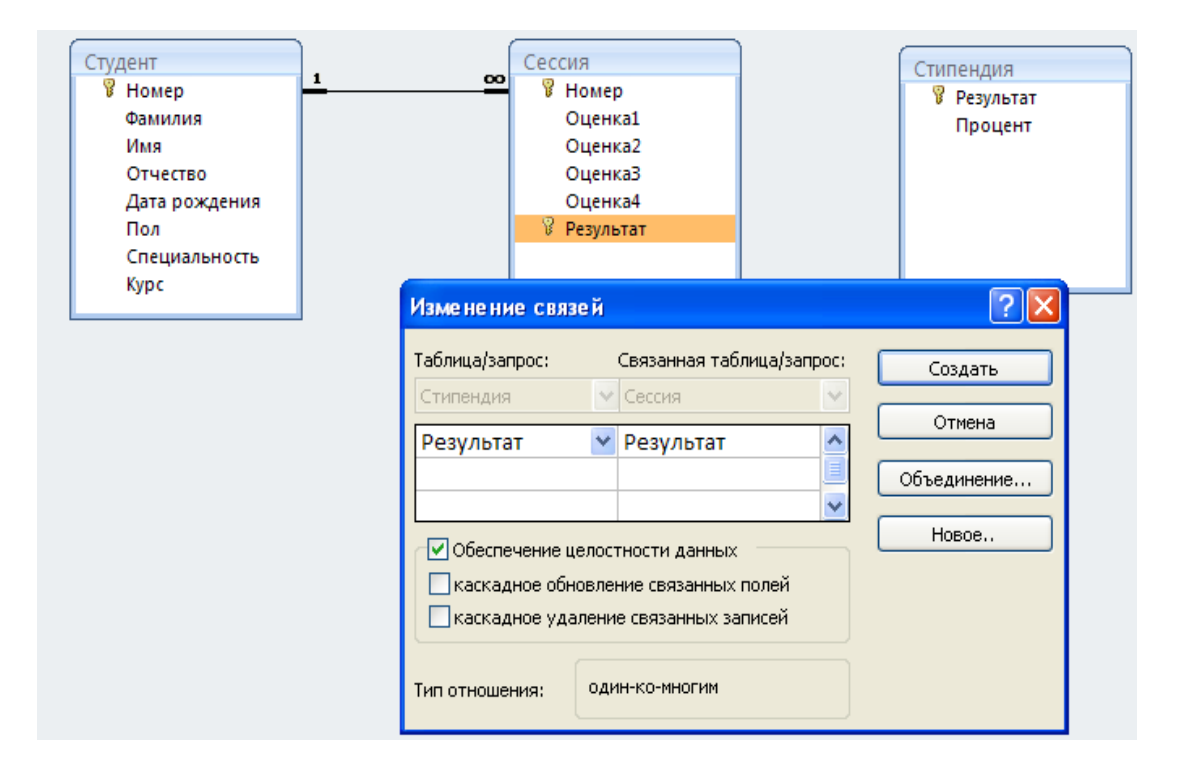

Рис. 60

Студент Сессия Стипендия 1 00 🖁 Номер 🖁 Номер 🖁 Результат Фамилия Оценка1 Процент Оценка2 Имя Оценка3 Отчество Оценка4 Дата рождения 00 🖁 Результат Пол Специальность Курс

Созданная схема БД показана на рис. 61.

Рис. 61

2.3. Закрыть схему данных.

# **4. Отчет по работе** Файл созданной БД

#### Работа 9. РАЗРАБОТКА МНОГОТАБЛИЧНЫХ ПОЛЬЗОВАТЕЛЬСКИХ ФОРМ 1. Цель работы

Научиться создавать с помощью Мастера форм многотабличные формы

#### 2. Основные теоретические положения

Многотабличными называют формы, отображающие данные, которые хранятся в разных таблицах.

Подчиненная форма — это форма, включенная в другую форму.

#### 3. Порядок выполнения работы

Задание. Создать многотабличную пользовательскую форму для просмотра данных таблиц Студент, Сессия и Стипендия.

#### Выполнение задания

1. На вкладке Создание выбрать команду Другие формы, в появившемся падающем меню выбрать Мастер форм - появится диалоговое окно Создание форм (рис.62).

2. На первом шаге Мастера форм:

2.1. В поле со списком Таблицы и Запросы выберем объект Таблица: Студент.

2.2. Из окна Доступные поля с помощью управляющих кнопок > и >> переместим из таблицы Студент в окно Выбранные поля атрибуты *Номер, Фамилия*.

| Создание форм                                                    |                                                                                                    |
|------------------------------------------------------------------|----------------------------------------------------------------------------------------------------|
|                                                                  | Выберите поля для формы.<br>Допускается выбор нескольких таблиц или запросов.                                                                                                    |
| <u>Т</u> аблицы и запросы                                        |                                                                                                    |
| Таблица: Студент                                                 |                                                                                                    |
| <u>До</u> ступные поля:                                          | В <u>ы</u> бранные поля:                                                                                                    |
| Имя<br>Отчество<br>Дата рождения<br>Пол<br>Специальность<br>Курс | <ul> <li>►</li> <li>►</li></ul> |
|                                                                  | Отмена < Назад Далее > Готово                                                                                                    |

Рис. 62

2.3. В поле со списком Таблицы и Запросы выберем объект Таблица:

| Сессия (рис. 63).                                                       |                                                                               |
|-------------------------------------------------------------------------|-------------------------------------------------------------------------------|
| Создание форм                                                           | Выберите поля для формы.<br>Допускается выбор нескольких таблиц или запросов. |
| <u>Т</u> аблицы и запросы<br>Таблица: Сессия<br><u>До</u> ступные поля: | <b>~</b><br>В <u>ы</u> бранные поля:                                          |
| Номер<br>Оценка 1<br>Оценка 2<br>Оценка 4<br>Результат                  | >         Номер           Фамилия         Фамилия           <                 |
|                                                                         | Отмена < <u>Н</u> азад Далее > <u>Г</u> отово                                 |

Рис. 63

Из окна Доступные поля с помощью управляющих кнопок > и >> переместим из таблицы Сессия в окно Выбранные поля атрибут *Результат*.

В поле со списком Таблицы и Запросы выберем объект

# Таблица: Стипендия (рис. 64).

| Создание форм             |                                                                               |  |  |  |  |
|---------------------------|-------------------------------------------------------------------------------|--|--|--|--|
|                           | Выберите поля для формы.<br>Допускается выбор нескольких таблиц или запросов. |  |  |  |  |
| <u>Т</u> аблицы и запросы |                                                                               |  |  |  |  |
| Таблица: Стипендия        |                                                                               |  |  |  |  |
| <u>До</u> ступные поля:   | В <u>ы</u> бранные поля:                                                      |  |  |  |  |
| Результат<br>Процент      | Номер       Фамилия       Результат       <                                   |  |  |  |  |
|                           | Отмена < <u>Н</u> азад <u>Д</u> алее > <u>Г</u> отово                         |  |  |  |  |

Рис. 64

Из окна Доступные поля с помощью управляющих кнопок > и >> переместим из таблицы Стипендия в окно Выбранные поля атрибут *Процент*.

Щелкнем по кнопке Далее.

**3.** На втором шаге Мастера форм выбираем опцию **Подчи**ненные формы (рис. 65) и щелкнем по кнопке Далее.

| Создание форм                      |                                                                                                    |
|------------------------------------|----------------------------------------------------------------------------------------------------|
| Выберите вид представления данных: |                                                                                                    |
|                                    |                                                                                                    |
| - Стипендия                        | Номер, Фамилия                                                                                                    |
| - Студент                          |                                                                                                    |
|                                    | Результат, Процент                                                                                                    |
|                                    |                                                                                                    |
|                                    |                                                                                                    |
|                                    |                                                                                                    |
|                                    |                                                                                                    |
|                                    |                                                                                                    |
|                                    | • Подчиненные формы Связанные формы                                                                                                    |
|                                    |                                                                                                    |
| Отмена                             | <hr/> <hr/> |

4. На третьем шаге выбираем внешний вид подчиненной формы: **Табличный – Далее**.

5. На четвертом шаге определяем стиль формы – Далее

6. На последнем шаге: выбираем опцию **Открыть форму** для **просмотра и ввода данных** (рис.66);

7. Вводим имя формы *Студент* – Готово.

|   | Студент |                                                                   |
|---|---------|-------------------------------------------------------------------|
| • | Номер   | 22222                                                             |
|   | Фамилия | Петров                                                            |
|   | Сессия  | Результат         Процент           нхр         0,00%           * |
|   |         | Запись: И 🔸 1 из 1 🕨 Н На 🐺 Нет фильтра Поиск                     |

Рис. 66

# **4. Отчет о работе** Распечатка созданной формы

# Работа 10. СОЗДАНИЕ ЗАПРОСА ДЛЯ МНОГОТАБЛИЧНОЙ БД

# 2. Цель работы

Научиться создавать запросы с использованием конструктора запросов

# 2. Основные теоретические положения

Многотабличный запрос позволяет сформировать записи результата путем объединения взаимосвязанных записей из таблиц базы данных и выбора из них нужных полей и записей. Многотабличный запрос часто осуществляет объединение данных, которые на этапе проектирования были разделены на множество объектов в соответствии с требованиями нормализации. Разделение на объекты обеспечивает, прежде всего, отсутствие дублируемости данных в базе, повторяются только значения ключевых полей, В результате выполнения запроса формируется таблица с повторяющимися данными, в которой каждая запись собирает необходимые данные из разных объектов – таблиц.

# 3. Порядок выполнения работы

Задание 1. Создание запроса на основе связанных таблиц.

Задание 2. Создание запроса для многотабличной БД с использованием конструктора запросов.

Выполнение задания 1. Создание запроса на основе связанных таблиц Студент – Сессия – Стипендия.

1.1. Щелкнуть по значку Студент:таблица;

1.2. Выбрать на вкладке Создание команду Мастер запросов в окне Простой запрос.

1.3. На первом шаге Мастера запросов:

• в поле <u>Таблицы и запросы</u> выбрать **Таблица:Студент**, отобрать параметры *Номер, Фамилия*;

• В поле <u>Таблицы и запросы</u> выбрать **Таблица:Сессия**; отобрать параметр *Результат;* 

• В поле <u>Таблицы и запросы</u> выбрать **Таблица: Стипен**дия; отобрать параметр *Процент –* Далее.

1.4. На втором шаге мастера выбрать <u>опцию</u> Подробный – Далее.

1.5. На последнем шаге: выбрать <u>опцию</u> Открыть запрос для просмотра данных. Ввести имя запроса – Готово.

Созданный запрос показан на рис. 67.

|   |           | 🛛 Таблица1 🛛 😑 | Студент 📑 С | 📑 Студент Запр |           |
|---|-----------|----------------|-------------|----------------|-----------|
|   | 🗾 Номер 👻 |                | Фамилия 👻   | Результат 👻    | Процент 👻 |
|   |           | 22222          | Петров      | нхр            | 0,00%     |
|   |           | 33333          | Сидоров     | хор            | 100,00%   |
|   |           | 44444          | Алексеева   | отл            | 200,00%   |
|   |           | 55555          | Ершова      | xop1           | 150,00%   |
|   |           | 66666          | Яковлев     | хор            | 100,00%   |
|   |           | 77777          | Семенов     | xop1           | 150,00%   |
| 1 |           |                |             |                |           |

Рис. 67

# Выполнение задания 2. Создание запроса для многотабличной БД с использованием Конструктора запросов

2.1. На вкладке Создание выбрать команду Конструктор запросов.

2.2. Заполнить список первого поля (рис.68):

- Щелкнуть по кнопке раскрытия первого поля;
- Выбрать *Студент.Номер*.
- 2.3. Заполнить список второго поля (рис. 69):
- Щелкнуть по кнопке раскрытия второго поля;
- Выбрать **Фамилия.Номер**.

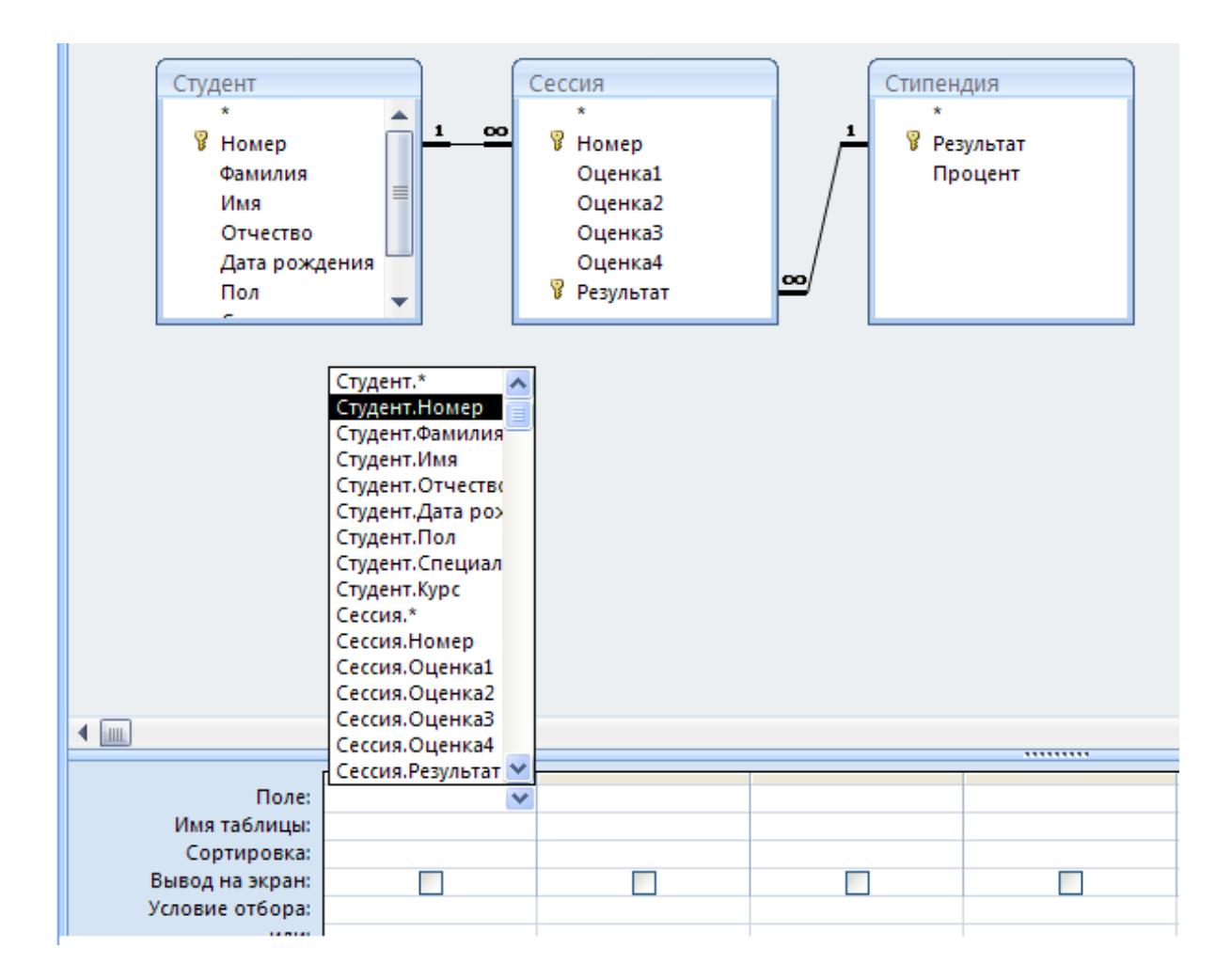

Рис. 68

- 2.4. Заполнить список третьего поля:
  - Щелчок по кнопке раскрытия списка третьего поля;
  - Выбрать Сессия. Результат.

2.5. Заполнить список четвертого поля. Щелчок по кнопке раскрытия списка четвертого поля - выбрать *Стипен- дия.Процент*.

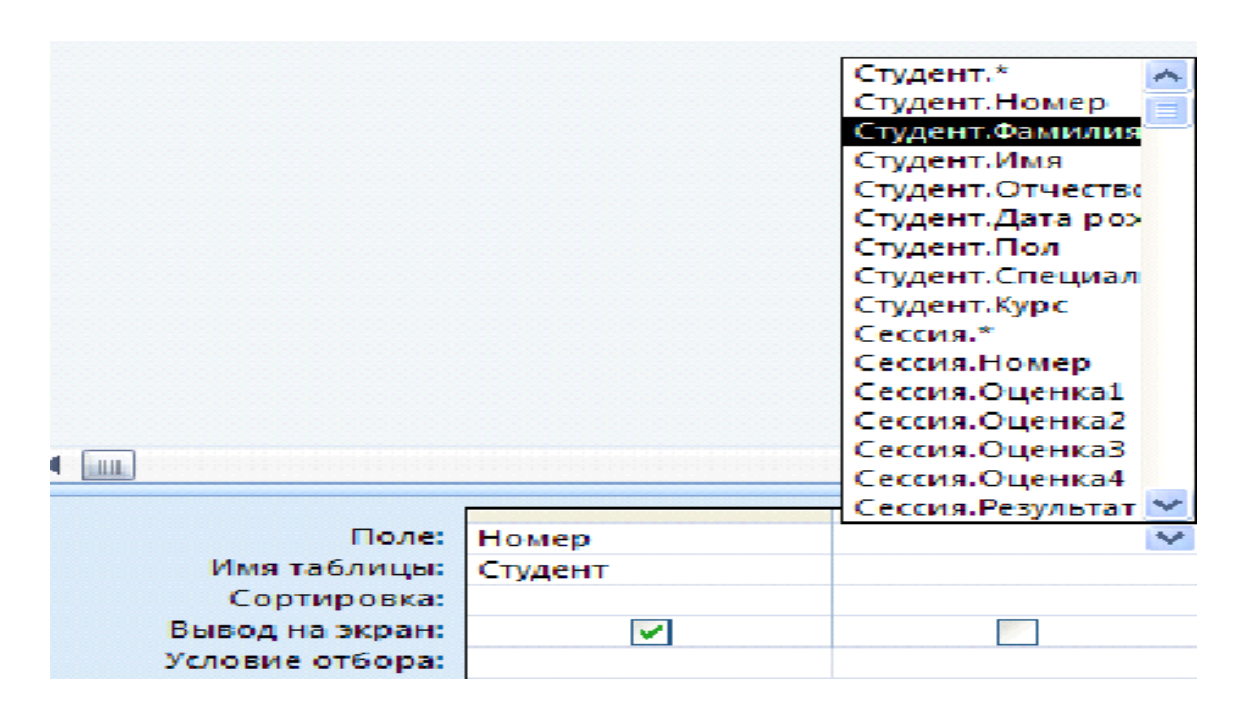

Рис. 69

#### Результат создания запроса показан на рис. 70

| Поле:           | Номер   | Фамилия | Результат | Процент   |
|-----------------|---------|---------|-----------|-----------|
| Имя таблицы:    | Студент | Студент | Сессия    | Стипендия |
| Сортировка:     |         |         |           |           |
| Вывод на экран: |         |         |           | V         |
| Условие отбора: |         |         | отл       |           |

Рис. 70

2.6. Провести отбор записей для формирования списка студентов-отличников:

• На пересечении строки Условие отбора и столбца *Результат* вводим признак *отл*;

• Запускаем запрос на выполнение щелчком по пиктограмме Выполнить (рис. 71).

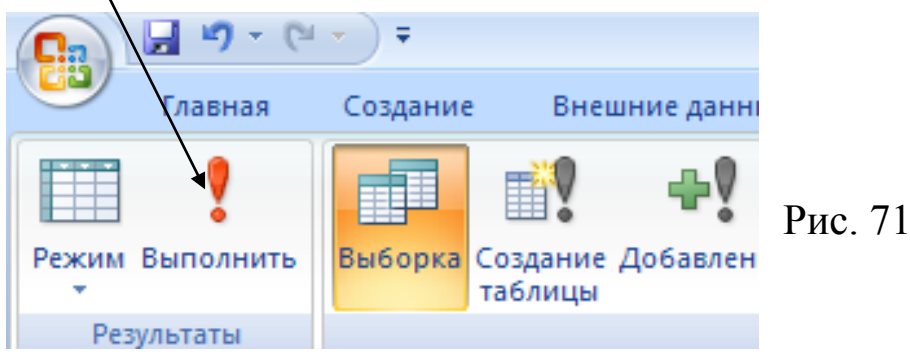

Результат выполнения запроса показан на рис. 72.

| 🔠 Таблица1 (📰 Студент 🗊 Студент Запрос1 🗊 Студент З |         |           |             |           |  |
|-----------------------------------------------------|---------|-----------|-------------|-----------|--|
|                                                     | Номер 👻 | Фамилия 👻 | Результат 👻 | Процент 👻 |  |
|                                                     | 44444   | Алексеева | отл         | 200,00%   |  |
| *                                                   |         |           |             |           |  |

Рис. 72

2.7. Закрыть запрос с подтверждением сохранения его структуры.

4. Отчет по работе Распечатка запроса

# Работа 11. СОЗДАНИЕ МНОГОТАБЛИЧНЫХ ОТЧЕТОВ

# 1. Цель работы

Научиться создавать многотабличные отчеты, используя программу Мастер отчетов.

## 3. Основные теоретические положения

Для создания многотабличного отчета сложной структуры лучше воспользоваться **Мастером отчетов**, который в диалоге с пользователем разместит в отчете нужные поля, создаст необходимые группировки, итоги и так далее. Мастер отчетов позволяет сразу получить отчет нужной структуры. Для придания отчету окончательного вида можно будет доработать его в режиме *макета* или *конструктора*.

## 3. Порядок выполнения работы

Задание. Создать отчет на основе многотабличного запроса, созданного в работе 10.

## Выполнение задания

1. Щелчком выделить таблицу Студент: таблица;

- 2. На вкладке Создание выбрать команду Мастер отчетов.
- 3. На первом шаге Мастера запросов:
  - В поле <u>Таблицы и запросы</u> выбрать Таблица:Студент; отобрать параметры *Номер, Фамилия*;
  - В поле <u>Таблицы и запросы</u> выбрать Таблица: Сессия; отобрать параметр Результат;
  - В поле <u>Таблицы и запросы</u> выбрать Таблица:Стипендия; отобрать параметр Процент –Далее.
- 4. Второй шаг Мастера пропускаем Далее.
- 5. Третий шаг Мастера пропускаем Далее.

6. На четвертом шаге задаем сортировку по проценту стипендии (по возрастанию) - Далее

#### 7. На пятом шаге выбираем: <u>Макет</u> Ступенчатый; <u>Ориентация</u> Книжная – Далее.

8. На шестом шаге выбираем стиль – Далее.

9. На последнем шаге выбираем опцию **Просмотреть отчет**; даем отчету имя – **Готово.** 

# 4. Отчет по работе

Распечатка откорректированного отчета

# СОДЕРЖАНИЕ

| Введение                                              | 3  |
|-------------------------------------------------------|----|
| Работа 1. Создание базы данных                        | 5  |
| Работа 2. Формирование структуры таблиц базы данных   | 6  |
| Работа 3. Ввод и редактирование данных в              |    |
| режиме Таблицы                                        | 12 |
| Работа 4 Создание объекта Форма для просмотра записей |    |
| в таблице и ввода новых данных                        | 16 |
| Работа 5. Создание объекта Отчет и печать отчета      | 23 |
| Работа 6. Построение Запросов для отбора нужной       |    |
| информации                                            | 27 |
| Работа 7. Построение многотабличной базы данных       | 33 |
| Работа 8. Объединение трех таблиц в единую            |    |
| схему данных                                          | 39 |
| Работа 9. Разработка многотабличных пользовательских  |    |
| форм                                                  | 44 |
| Работа10. Создание запросов для многотабличной БД     | 48 |
| Работа 11. Создание многотабличных отчетов            | 52 |